## ai-mo

## インターネットバンキング投資信託

### ≪ パソコン版操作ガイド ≫

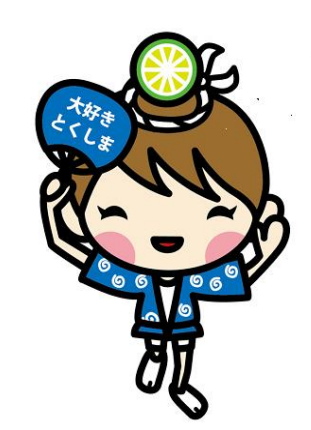

平成 27 年 1 月

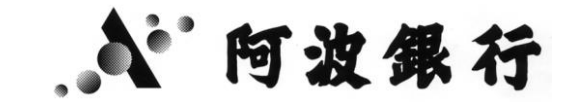

|    |                                                | Ħ   |     |    | 次   | * |   |   |    |
|----|------------------------------------------------|-----|-----|----|-----|---|---|---|----|
| 1. | 投資信託購入・・・・・                                    | • • | • • | •• | • • | • | • | • | 2  |
| 2. | 投資信託解約・・・・・                                    | • • | ••  | •• | • • | • | • | • | 7  |
| 3. | 投信託積立サービス・・・<br>(1)新規申込<br>(2)照会、変更、中止         | • • |     | •• | • • | • | • | • | 9  |
| 4. | 取消・・・・・・・・・                                    | • • | • • | •• | • • | • | • | • | 14 |
| 5. | 照会・・・・・・・・・<br>(1)状況照会<br>(2)残高照会<br>(3)取引明細照会 | • • | • • | •• | • • | • | • | • | 18 |

### 1. 投資信託購入

### ご購入の場合の操作手順について、説明します。

(1)まず、『投資信託』の項目をクリックします。

| ようこそ <b>くあわきん&gt;</b> -<br>ファイル(E) 編集(E) 表                                  | インターネットバンキングへ - 1<br>示の お気に入りゆ ッール(                                                           | icrosoft Internet Explorer<br>ローヘルプロ<br>ンターネットバンホング                                                                                                    | A RANTIDAR                            | 文字サイズ変更 小 中                   | <ul> <li>■ X</li> <li>2</li> <li>2</li> <li>2</li> <li>2</li> <li>2</li> <li>3</li> <li>5</li> <li>5<!--</th--></li></ul> |
|-----------------------------------------------------------------------------|-----------------------------------------------------------------------------------------------|----------------------------------------------------------------------------------------------------|---------------------------------------|-------------------------------|----------------------------------------------------------------------------------------------------|
| <b>▲</b> ホーム                                                                | <u> </u>                                                                                      | infer Station Line Station Line Station L | E期·期形預金<br>外貨預金                       | シンプルモード に 切<br>投資信託<br>ロー     | り替え ログオフ<br>阿波 太郎 様                                                                                                    |
| ◆「Internet Explorer<br>ードすると「ダイアログ<br>さにお進みください。<br>」E11の場合はこち <sup>」</sup> | orer11(IE11)/Windows<br>11(IE11)」を「Windows8.1<br>画面」が表示される可能性が<br>ら <u>Safari6.1、7の場合はこ</u> ち | 8.1Jまたは「Safari6.1、7Jをご<br>でご利用、または「Safari6.1、7Jで<br>のJます。必ず「OK」等をクリックして<br><u>ら</u>                                                                                                    | 利用のお客さまへ<br>ご利用いただいた場合<br>いただき、内容を十分。 | 、「各種PDF」をダウンロ<br>「確認のうえ、次のお手続 | ************************************                                                                                                    |
| 残高                                                                          | — 代表[<br>円                                                                                    | 口座 本店営業部 普通 000                                                                                                    | 0061                                  | 残高表示                          | 電子交付サービス<br>各種変更・中込                                                                                                    |
| <b>入出金</b><br>- ご登録のメールア                                                    | 明細照会へ                                                                                         | お振込へ                                                                                                    | ៦៛                                    | 「「「」「「」」                      | メッセージ                                                                                                    |
| メールアドレス1<br>メールアドレス2                                                        | abc@aaa.co.j<br>bbbb@gmail.c                                                                  | p<br>om                                                                                                    |                                       |                               | 印刷                                                                                                    |

### (2)サービス欄の『購入』をクリックします。

| ようこそ < あわきん 2<br>ファイル(F) 編集(F)                                       | > インターネットバンキングへ<br>表示(\)() お気に入り(A) ッ-                           | - Microsoft Internet Exp<br>-IL(T) AIL(7(H) | lorer                              |                                                        |                                                                                                    |
|----------------------------------------------------------------------|------------------------------------------------------------------|---------------------------------------------|------------------------------------|--------------------------------------------------------|----------------------------------------------------------------------------------------------------|
| 27172(C) (NHESK (C)                                                  | 301(@)X82/07@                                                    | 70 · 707 @                                  |                                    |                                                        |                                                                                                    |
| <b>10</b>                                                            | -mo あわきん                                                         | インターネットバン                                   | the Camicing                       | 文字サイズ変更 小 中                                            | 大 色変更 <b>○ ○</b><br>ログオフ                                                                                                    |
| ▲ ホーム                                                                | <b>残</b> 高照会<br>人出金明細照会                                          | 振込·振替<br>科金払込                               | 定期· 財形預金<br>外貨預金                   | 投資信託                                                   |                                                                                                    |
| 投資信託 ご希望のサービスP 共通 残高照会 お客さまが保有 残高が照会でき 取消 聴う・解約・概証できます。(15): 投資信託 購入 | <b>9客を選択してください。</b><br>されている投資信託の<br>ます。<br>2依頼を取消することが<br>00まで) | 取引明細照会<br>お客さまの投資信託のあ取<br>照会できます。<br>解約・買取  | 1の明細が<br>購入・解約・積<br>付状況、あ取)<br>ます。 | <sup>立申込のご依頼結果、愛<br/>尚状況がご照会いただけ<br/>購入』をクリッ</sup>     | <u>未設よったージ</u><br><u>いたいに成れービップが明瞭</u> のかい<br>がたいに成れービップが明瞭のかい<br>まつービローシックホケットン<br><u>いたいでいてのななで</u> かられまれ、<br>っしいでいてのななですかまままま<br>しついていてのななですかままままままままま<br>しついていていたいではないではないではない<br>ないでのたいではないではないではないではない<br>ないでのたいではないではないではないではないではないではないではないではないではないではな |
| <sup>当行でお取扱い</sup><br>集・購入ができ。<br><b>ー あわぎん投信</b><br>新規申込            | している投資信託の募<br>ます。<br>『積立サービス                                     |                                             | 「のファンドの話<br>5場合は、画面下<br>這ください。』を   | <sup>€細な情報、チ+</sup><br><sup>▼</sup> 部の『各ファン<br>クリックすると | ァート、基準価額等を<br>ソドの詳細は <u>こちら</u> を<br>表示されます。                                                                                                    |

### (3)投信のリスク説明がされております。

| ③ようこそくあわぎん>インターネットバンキングへ - Microsoft Internet Explorer                                                                                                    |                      |
|----------------------------------------------------------------------------------------------------|----------------------|
| ファイル(E) 編集(E) 表示(V) お気に入り(A) ツール(D) ヘルブ(H)                                                                                                    | t t t v sh st        |
| 投資信託(購入)                                                                                                    | 投資信託のご購入に当たり、お客さ     |
| 重要事項・ファンド選択・ファンド概要・目論見書確認・内容)                                                                                                    | まにご確認いただきたい事項(リス     |
| 1. 投資信託のご購入にあたり、以下の内容をご確認ください。                                                                                                    | ク等)の説明が表示されます。必ず     |
| (1) 投資信託のお取引にあたって<br>◆ 投資信託は有価証券に投資します。                                                                                                    | ご確認ください。             |
| 相入れた有価証券の運動さや、有価証券の発行者の信用状況の悪によった、外月建資産に投資する投資<br>貨建資産の為替変動等の影響により基準価額が下落し、投信元本を割込むことがあります。したがって、元<br>訴されている商品ではありません。                                                                                                    | 本および分配金が保 電子父11 リーヒス |
| ◆現在イシターネットバンキングでご購入可能なファンドは、「購入・ファンド選択」画面で表示される商品となり<br>ついては、インターネットジンキングでの購入はできません。底間までお問い合わせください。<br>投資信託は発金ではなく、預金保険制度の対象ではありません。                                                                                                    | ファンドによる購入不可日のカレ      |
| ◆ 投資信託は、金融商品取引法第37条の6(書面による契約解除)の規定の適用(いわゆる[クーリー・<br>4)                                                                                                    | ンダーが表示されます。          |
| <ul> <li>◆お申込みの除きには、所定の手鋭料および消費祝寺を申しません。</li> <li>→おりにす。</li> <li>◆投資信託の設定およびび運用表 表面信託委託会社が行います。</li> </ul>                                                                                                    |                      |
| <ul> <li>◆ ファンド党付 イマヨ にも 申込みされる 場合は、受付日 はあ 申込日の 空宮薬日となります。</li> <li>◆ 没省信託のリスク・授数判判については + 分ご 確認のうえ、ご購入(だされ)。</li> <li>◆ 当行の窓口にて事前に商品説明を受けた場合でも、インターネットパンキングを利用して投資信託をご購入<br/>度目 指見 患まざ 間になり、商品性・投資対象・リスク等者 + 分にご 確認 いただいたうえで、自らの投資間</li> </ul> | この画面の下部にアンケートがあ      |
| い。<br>◆お申込金額はお申込受付時にご指定いただく指定預金口座よりお引落しいたします。<br>あ申込金額の引落しができなかった場合は、語入の申込みを取消させていただきます。<br>・ マレンを実見ったが、その単数であった場合は、語入の申込みを取消させていただきます。                                                                                                    | います。上部の注意事項をご確認の     |
| ▼ ノアノド本に購入したに入場にに言ジアノアが来復な食い自動しいでくな食り何回いでのあるこう11 (本債)<br>ていないお客さまは、当該ファンドの丸込金をたって自動力いぞく(累積)投資的款に基づき、累積投資的<br>せていただきます。累積投資取りの申込みは、「自動力いぞく(累積)投資の取決めにかかわらず、夏<br>本の含用また率いたがには、4月の一里見なの次的がは強されたる、ことい、目裏状の次用ンキャののコントとごな。                            | うえ、全項目についてお答えくださ     |
| のの意志がないたいていることでなります。<br>のとします。<br>◆ 投資信託における運用の損益、投資信託をご購入されたお客さまに帰属します。                                                                                                    |                      |
| (こう日調え者等の文刊について<br>● 長新の目論見書を訪持てないは場合は、ダウンロードにより交付を受け、内容の確認をしてください。<br>◆ 投資信託商品ご購入に際しての確認資料(目論見書補完書面)を、ダウンロードにより交付を受け、内容の                                                                                                    |                      |
| L<br>上記の点について十分理解し、ご同意のうえ、お手続きいただける場合は下記のアンケートにお答えください                                                                                                    |                      |
| <ol> <li>お客さまに合わせた商品をご案内するため、投資信託のご購入にあたり以下のアンケートにご回答</li> </ol>                                                                                                    | (ださい。                |
| - 現在の状況について 〜お客さまご自身についてお聞かせください〜                                                                                                    |                      |
| 【 <b>貸局1】</b> ○なし ○ 300万円未満 ○ 500万<br>ご取入(年間)は? ○ 1000万円未満 ○ 2000万円未満 ○ 2000                                                                                                    | 円未満<br>万円以上 ▼        |

### (4)お客さまの適合性把握のため、アンケートを行います。

回答内容に応じて、ご購入可能なファンドをお知らせします。

※「どのように回答すれば希望のファンドが買えるのか?」といった質問にはお答えできません。

| 🖹 ようこそ < あわぎん > インター              | ・ネットバンキングへ - M                                                                             | icrosoft Internet Explorer                      |                        |          |             |
|-----------------------------------|--------------------------------------------------------------------------------------------|-------------------------------------------------|------------------------|----------|-------------|
| ファイル(E) 編集(E) 表示(⊻)               | お気に入り( <u>A</u> ) ツール(工                                                                    | / ヘルプ(円)                                        |                        |          |             |
| 上記の点について十分理解し                     | 、ご同意のうえ、お手続き                                                                               | 割いただける場合は下記のアンケートに、                             | お答えください。               |          |             |
| <ol> <li>お客さまに合わせた商</li> </ol>    | 品をご案内するため、投                                                                                | 資信託のご購入にあたり以下のアン                                | ケートにご回答ください。           | 민쫌       | は、該当する(0)をク |
| 🗕 現在の状況について ~                     | -お客さまご自身につい                                                                                | てお聞かせください~                                      |                        | سرر ل    | クします。       |
| 【質問1】<br>三冊3/5冊)は10               | ○なし                                                                                        | ○ 300万円未満                                       | O 500万円未満              |          |             |
| 【 雷 同 2 】                         | ● 1000万円未満                                                                                 | ○2000万円未満                                       | ○2000万円以上              |          |             |
| 現在お持ちの金融資産<br>は?                  | 万円(半角)                                                                                     | でご入力ください)                                       |                        |          |             |
| 【質問3】<br>現在、リスク商品にご<br>投資している金額は? | (株式、投資信託、個人年<br>ご投資されている金額は<br>万円(半角                                                       | ≓金保険、外貨預金、外貨建て債券、公<br>?)<br>でご入力ください)           | 共債など、価格変動のある商品         | 金額       | の入力は、半角数字を万 |
| 🗕 ご投資の知識・経験につ                     | へいて ~お客さまのご打                                                                               | -<br>没資の知識・経験についてお聞かせく                          | ださい~                   | 〈 円単(    | 位で入力してください。 |
| 【質問4】<br>ご投資の知識は?                 | (資産運用セミナ                                                                                   | ーへの参加や、運用商品の資料などを<br>>                          | 読んで、投資についての知識は         | (?)      |             |
| 【質問5】<br>ご投資の経験は?                 | ご<br>投資の<br>経験は<br>の<br>ご<br>投資経験は<br>○<br>5年<br>以上<br>○                                   | ? (株式や投資信託、変額年金保険、)<br>? )<br>)5年未満 ○3年未満 ○1年未満 | 朴貨建て商品など(公共債を含)<br>○なし | みません)へ   |             |
| <mark></mark> 運用方針・資金の性格          | こついて ~運用する場                                                                                | 合の考え方についてお聞かせください                               | , \~                   |          | 3           |
| 【質問6】<br>今回のご投資についての<br>目的は?      | <ul> <li>○ 元本割れの可能性</li> <li>○ 元本の安定性を重</li> <li>○ 元本の安定性と明</li> <li>○ 収益性を重視した</li> </ul> | ±のある商品への投資は避けたい<br>;視したい<br>?益性のバランスを重視したい<br>い |                        |          |             |
| 【質問7】<br>今回のご投資についての<br>お考えは?     | <ul> <li>○ 余裕資金を運用し</li> <li>○ 資産を親族へ円済</li> <li>○ 子の他(借入金や)</li> </ul>                    | たい<br>たい<br>別に適したい<br>生活費など余裕済金以外で運用したい         | ) Г                    | <u>^</u> |             |
| 【質問8】<br>運用する場合の運用可能<br>期間は?      | <ul> <li>○短期(1年以内)</li> <li>○中長期(1年超)</li> </ul>                                           |                                                 |                        | 全てのア     | シケートにお答えいただ |
| 【質問9】<br>今回のご投資予定金額<br>は?         | 万円(4                                                                                       | ≦角でご入力ください)                                     |                        | いなりれ     | は、次八進のません。  |
| ご回答ありがとうございました<br>上記アンケート内容に誤りがな  | 。<br>いことをご確認のうえ、「                                                                          | 次へ」ボタンを押してください。<br>次へ                           |                        |          |             |

### (5)ご購入可能のファンドを選択します。

|                                         |                                                                            |               | _           |                                         |
|-----------------------------------------|----------------------------------------------------------------------------|---------------|-------------|-----------------------------------------|
| - I I I I I I I I I I I I I I I I I I I | ps://test3.lb.cyb ♀ = IBM Ja ¢ 🎑 ようこそ <あわぎん>イ ×                            |               |             | (1) (1) (1) (1) (1) (1) (1) (1) (1) (1) |
| ファイル(E) 編録                              | 集(E) 表示(⊻) お気に入り( <u>A</u> ) ツール(I) ヘルプ( <u>H</u> )                        |               |             |                                         |
| 投資信託(                                   | (購入)                                                                       | 含目書確認⊾力交↓→⊾確  |             | 未読メッセージ<br>・ わ396世(未読0件) ・ わ396(大読0件)   |
| お客さまのご意向<br>ファンドを絞り込む                   | コに対する対象ファンドは「表示」ボタンの下部に表示されています。<br>い場合は、「ファンド検索」で条件を選択して「表示」ボタンを押下してください。 |               | アンケ-        | -ト結果により、購入可能                            |
| お客さまの〕<br>お客さまの「運用                      | 重用スタイル<br>ー<br>非に対するご意向」は、「収益性重視」です。インターネットバンキングでは、下記すべ                    | てのファンドがご選択いたた | なファン        | ンドのみ濃く表示されま                             |
| 購入するファンド <sup>2</sup><br>下記選択ボタンカ       | を選択してください。<br>が押下可能となっているファンドがご購入いただけます。                                   | す。            |             |                                         |
| ファンド検索                                  | 全ての分類                                                                      |               | ── 購入不で     | 可ファンドは選択ボタン                             |
|                                         |                                                                            |               | が薄く表        | 表示されます (選択できま                           |
|                                         | 表示                                                                         |               | せん)。        |                                         |
| - 株式投資信                                 | 託(主に国内の 債券または国内が                                                           | 基準日:          | 2014年10月10日 | 印刷                                      |
|                                         | ファンド名                                                                      | 基準価額          | 前日比         |                                         |
| 選択                                      | タイワ日本国債ファンド (毎月分配型)<br>(一般コース)                                             | 10,212円       | -29円        |                                         |
| 選択                                      | MHAM物価連動国債ファンド<br><愛称:未来予想>(自動ナいぞく投資コース)                                   | 11,826円       | -4円         |                                         |
| 選択                                      | DIAM毎月分配債券ファンド<br><愛称:円パワーズ>(一般コース)                                        | 9,375円        | -6円         |                                         |
| - 株式投資信                                 | 託(主に国内の 株式に投資)                                                             |               |             |                                         |
|                                         | ファンド名                                                                      | 基準価額          | 前日比         |                                         |
| 選択                                      | トビックス・インデックス・オープン<br>(自動け いぞく投資コース)                                        | 5,375円        | -76円        |                                         |
|                                         |                                                                            |               |             |                                         |

### (6)選択したファンドの概要(申込単位、特色、手数料等)が表示されます。

| + A ttps://test3.ib.cyb.       |                                                                                                    |                                  |             |
|--------------------------------|----------------------------------------------------------------------------------------------------|----------------------------------|-------------|
| ファイル(E) 編集(E) 表示(V)            | お気に入り( <u>A</u> ) ツール(I) ヘルプ( <u>H</u> )                                                                                                    |                                  |             |
| 特徴                             | 「ダイワ日本国債マザーファンド」を通じてわが国の国債に投資し、安定した収益の確保お<br>産の着実な成長をめざします。                                                                                                    | よび信託財                            | 印刷          |
| 申込単位                           | 1万円以上 1円単位                                                                                                    |                                  |             |
| 決算日                            | 毎月10日                                                                                                    |                                  |             |
| 信託期間                           | 無期限                                                                                                    |                                  |             |
| 申込手数料                          | 1.08%(税抜1.0%)以内                                                                                                    |                                  |             |
| 信託報酬                           | 年率0.756%(税抜0.7%)以内                                                                                                    | 目論見                              | 見書補完書面をダウン  |
| 信託財産留保額                        | 無し                                                                                                    |                                  | ミーファンドの内容を  |
| ファンドの特色                        | (1)マザーファンド投資を通じて、主としてわが国の国債に投資し、残存期間の異なる債券<br>を幅広に確保することを必まして運用を行います。(20わが国の国債への投資にあたって)<br>て、最長16年程度までの国債を、各残存期間ことの投資金額かは18可程度となるように<br>す。また、国債の組入は、原則として高位を保ちます。(3)毎月1回、10日(休業日の場合<br>日)に決算を行い、収益分配方針に登ついて収益の分配を行います。 | 1 - FO、 ファン FOR A 2   2 ご確認ください。 |             |
| 目論見書補完書面のダウン<br>「投資信託商品ご購入に際して | ノロード<br>この確認資料(目論見書補完書面)」をダウンロードし、リスク・手数料等が一切訳次ださい。                                                                                                    |                                  |             |
|                                | 目論見書補完書面をダウンロードする                                                                                                    | ご理解                              |             |
|                                | 2                                                                                                    |                                  |             |
| ファンド概要および「投資信託」                | 商品ご購入に際しての確認資料(目論見書補完書面)」の中                                                                                                    | てくた                              | ころい。        |
|                                | □ 理解した                                                                                                    |                                  |             |
|                                | 次へ                                                                                                    | 『次^                              | ヽ』をクリックします。 |

### (7)目論見書のダウンロードおよび閲覧が表示されます。

| <ul> <li></li></ul>                                                                                                    |
|----------------------------------------------------------------------------------------------------|
| ファイル(E) 編集(E) 表示(Y) お気に入り(A) ツール(I) ヘルプ(H) <ul> <li>重要事項・ファンド復択・ファンド復要・目論見書確認・内容入力・確認・実行・受付完了</li> <li>・地酸化体強(未読件)</li> <li>・地酸化体強(未読件)</li> <li>・目論見書のファイルをご覧いただくめには、Adobe Readerが必要となります。お持ちでないお客さまは、こちらをご覧ください。</li> <li>目論見書の交付</li> <li>「目論見書のグウンロード」を行い、最新の目論見書の内容をご確認ください。</li> <li>目論見書のグウンロード」を行い、最新の目論見書の内容をご確認ください。</li> <li>「目論見書をダウンロード」を行い、最新の目論見書の内容をご確認ください。</li> <li>「ご理解いただけましたら、</li> <li>『理解した』にチェックをし</li> </ul> |
| 重要事項・ファンド選択・ファンド機要・目論見書確認・内容人力・確認・実行・受付完了         プアンドの詳細について「目論見書」の内容をご広くたさい、の         ** 目論見書のの内容をごないただくためには、Adobe Readerが必要だなります。お持ちでないお客さまは <u>こちら</u> をご覧ください。         ● 目論見書の交付         「目論見書のダウンロード」を行い、最新の目論見書の内容をご確認ください。         ● ご確認             ● ご確認                                                                                                    |
| エンマンドの詳細について「目論見書」の内容をプランドへ」ボタンを押してくたさい。         ** 目論見書のウアイルをご覧いただくためには、Adobe Readerが必要となります。あ持ちでないお客さまはごちらをご覧ください。         ● 目論見書のタ付         「目論見書のダウンロード」を行い、最新の目論見書の内容をご確認ください。         ● 目論見書のダウンロード」を行い、最新の目論見書の内容をご確認ください。         ● ご確認                                                                                                    |
| <ul> <li>** 目論見書のファイルをご覧いただくためには、Adobe Readerが必要となります。お持ちでないお客さまは<u>こちら</u>をご覧ください。</li> <li>目論見書の交付</li> <li>「目論見書のダウンロード」を行い、最新の目論見書の内容をご確認ください。</li> <li>「目論見書をダウンロード」を行い、最新の目論見書の内容をご確認ください。</li> <li>「目論見書をダウンロード」を行い、最新の目論見書の内容をご確認ください。</li> <li>ご確認</li> </ul>                                                                                                    |
| 日論見書のダウンロード」を行い、最新の目論見書の内容をご確認べださい。                日論見書をダウンロードし、             内容をご確認ください。                  「目論見書をダウンロード」を行い、最新の目論見書の内容をご確認ください。               日論見書をダウンロードし、             内容をご確認ください。                 ・ご確認               「理解いただけましたら、             『理解した』にチェックをし                                                                                                    |
| 「目論見書のダウンロード」を行い、最新の目論見書の内容をご確認ください。                                                                                                    |
| 目論見書を好かいードする   ご確認   ご確認   ご確認   ご理解いただけましたら、   『理解した』にチェックをし                                                                                                    |
| ■ 読見書をダウンロードする<br>ご理解いただけましたら、<br>『理解した』にチェックをし                                                                                                    |
| □ ご理解いただけましたら、 □ ご確認 □ ご確認 □ ご確認 □ ご確認 □ ご理解した』にチェックをし                                                                                                    |
| - ご確認<br>「理解した』にチェックをし                                                                                                    |
| 「                                                                                                    |
|                                                                                                    |
| 最新の目論見書の交付を受け、内容を十分理解しましたか?                                                                                                    |
|                                                                                                    |
|                                                                                                    |
|                                                                                                    |
|                                                                                                    |
| 当行で累積投資のお申込みをされていないお客さまは、「自動力」を公保積)投資約款に基づき、当該ファンドの払込金をも利用したのである。こと生産認のつえ、こと生産                                                                                                    |
| 権投資取510年込みに代えるせていただきます。目動がそく(業権)投資約款1をご確認ください。 いただけましたら、『理解し                                                                                                    |
| 「自動比ぞく(累積)投資約款」を確認する たりにエー・・・ クキレーアイドナ                                                                                                    |
|                                                                                                    |
|                                                                                                    |
| ※指投資取り10年に次は、1日期10000年に次は、1日期10000月1日期100年の次の10000年の次の10年にかの2回されの中心のの2回されの2000年にある。<br>いた場合に累積投資契約が締結されることとし、累積投資申込書への記入および署名捺印は要しないものとします。                                                                                                    |
|                                                                                                    |
|                                                                                                    |
| 次へ Rhp 4 5 5 5 5 5 5 5 5 5 5 5 5 5 5 5 5 5 5                                                                                                    |

### (8)内容入力が表示されます。

|                                                                                                    | … ♀ ● VeriSi… Ů @ようこそくあわぎん>イ… ×                                                                                                    |                                |
|----------------------------------------------------------------------------------------------------|----------------------------------------------------------------------------------------------------|--------------------------------|
| 投資信託(購入)                                                                                                    | 重要事項トファンド選択トファンド複要ト目論見書確認ト内容と                                                                                                    | 「お引出し口座」を選択しま<br>す。            |
| お引出し口座を選択し、申込金名<br>特定口座開設状況:開設されてい                                                                                                   | 療を入力して、「決定」ボタンを押してください。<br>ます。(源泉徴収あり)                                                                                                    | 電子交付サービス                       |
| お引出し口座<br>ファンド名                                                                                                    | 本店営業部 普通 329149 ✔ ※今回のご購入資金の引出し口座をご選択ください。<br>ダイワ日本国債ファンド (毎月分配型)<br>(一般コース)                                                                                                    | 購入ご希望金額を入力しま<br>す。             |
| 預9指定区分<br>申込金額                                                                                                    | <ul> <li>特定預り</li> <li>円(半角数字)</li> </ul>                                                                                                    | ※手数料(含消費税)を差し<br>引いた金額が約定金額となり |
| <ul> <li>&lt;こ注意(たむい&gt;</li> <li>お引出し座にお申込金額以</li> <li>NISA口座については、こちらい</li> <li>特定口座については、こちらい</li> <li>・特定口座については、こちらい</li> </ul> | 人上の残高がない場合は、取引が成立しません。<br>後ご覧ください。<br>だこ覧ください。                                                                                                    | ます。                            |
| 「NISA俊先」: 貫付年(受渡<br>(最大100万)<br>「特定預り」作<br>購入します。<br>「特定正預り」: 特定口座へ受<br>「一般預り」: 一般口座で開<br>・特定口座の開墾をお申込み」                             | 日の属する年)に開設されているNISA利用可用な。<br>つりに達するまでNISA(非課税)で買付し、超過した部分は<br>存在回座が開設されている場合)、または「一般預り」で<br>さんれします。<br>うん、あるいは特定回座へ受入れされていないファンドを追加購入します。<br>いただいた場合でも、当べージ上部の「特定回座「開設されています。」と表示され                         | NISA口座、特定口座の説明を<br>しています。      |
| は、特定ロ座でのお取引れて<br>・1回あたりの申込金額は1,00<br>ご購入は1ファンドで自力購引<br>ご購入の際の手数料(消費税<br>上記お申込金額から、手数料<br>す。NISA利用可能額は、約5                             | *きませんのでご注意すたさい。<br>30万円以下となります。<br>1回となります。(15:00から密営業日の15:00を1日とします。)<br>、する場合は、受付中の購入申込みを一旦取削した後、再度、希望合計金額にてお申込みくな<br>等を含みます)は、申込金額から差し引きます。<br>(谷貴税を含みます)を差し引いた金額を約定金額とし、約定日の基準価額で計算したロ数を<br>記金額で計算されます。 | こさい。<br>S購入しま                  |
|                                                                                                    | 決定                                                                                                    | ~                              |

「決定」ボタンを押し、その後、確認パスワードを入力してください。

### (9)購入決定画面です。

|                               |                                     | -                         |                |               |           |            |
|-------------------------------|-------------------------------------|---------------------------|----------------|---------------|-----------|------------|
| + ) / https:/                 | //test3.ib.cyb 🔎 👻 🔒 IBM            | Ja 0 🧉 ようこそくあ             | bぎん>イ ×        |               | 1000 A.A  | 合分類        |
| ファイル( <u>E</u> ) 編集( <u>E</u> | :) 表示( <u>V</u> ) お気に入り( <u>A</u> ) | ツール(I) ヘルプ( <u>H</u> )    |                |               |           |            |
| - <b>-</b>                    |                                     |                           |                |               |           | ^          |
| - 🖏 oi                        | -mo あわぎん                            | リインターネット/                 | 「ンキング」の欧いの     |               |           |            |
|                               |                                     |                           |                |               |           | 1987       |
|                               | 残高昭会                                | 振入·振替                     | 定期·財形預金        | 投資信託          |           |            |
| 🔒 ホーム                         | 入出金明細照会                             | 料金払込                      | 外貨預金           |               |           |            |
| <b></b>                       |                                     |                           |                |               |           |            |
|                               | * 7 \                               |                           |                |               | 土法しいないが   |            |
| 投資信計(賄                        |                                     |                           |                |               |           |            |
|                               |                                     | 重要事項▶ファンド選択               | ▶ファンド概要▶目論見書確認 | ▶内容入力▶確認·実行▶♂ | 受付元」のメ    | ッセージか表     |
| 投資信託購入のご住<br>購入代金は引落予ち        | ★頼を下記の内容で受付けま<br>定日の15:00すぎに引落しま    | ました。<br>きせていただきますので       | 残高をご確認ください。    |               | 示されます。    |            |
| May of GELOS JIM 1 A          |                                     |                           |                |               |           |            |
| 受付日時 <b>:2014</b> 年           | 12月19日 19時50分                       |                           |                |               | h Hater - |            |
|                               |                                     |                           | AATT I N       |               | 4種変更・日    | ₱ <u>₩</u> |
| ファンド名                         | クローハル・ン<br>(自動けいぞく                  | /フリン・オーフン(3ヵ月決<br>(投資コース) | (昇型)           |               |           |            |
| 預り指定区分                        | 特定預り                                |                           |                |               | ×92-9     |            |
| 約定予定日                         | 2014年12                             | <b>月24日</b> 引落于           | 定日 2           | 014年12月22日    | 購入決定した    | ファンドの決     |
| お引出し口座                        | 本店営業部                               | 普通 329149                 |                |               | 済条件が表示す   | されます。      |
| 申込金額                          | 1,000,000P                          | 9                         |                |               | -1-10     |            |
|                               |                                     |                           |                |               |           |            |
| 投資信託メニュー                      | <b>∧</b>                            |                           |                |               |           |            |
|                               |                                     |                           |                |               |           | <b>~</b>   |
|                               |                                     |                           |                |               |           |            |
|                               |                                     |                           |                |               |           | ]          |
|                               |                                     |                           | ──」 修正の場       | 谷はメニュー        | - 画面から    |            |
|                               |                                     |                           | 、「取消」を         | 選択してくた        | ざい。       |            |
|                               |                                     |                           |                | 中定後、          | 観択するファン   |            |
|                               |                                     |                           |                |               |           |            |
|                               |                                     |                           | トの購入           | へから手続さ        | をお願いしま    |            |
|                               |                                     |                           | す。             |               |           |            |
|                               |                                     |                           |                |               |           |            |
|                               |                                     |                           |                |               |           |            |

購入お申込時間および取消可能時間は以下のとおりです。

|         | 購入お申込時間                 | 取消可能時限       |
|---------|-------------------------|--------------|
| 銀行      | (当日扱い)<br>0:00~15:00    | 当日 15:00まで   |
| 営業日     | (翌営業日扱い)<br>15:00~24:00 | 翌営業日 15:00まで |
| 土·日·祝日等 | (翌営業日扱い)<br>0:00~24:00  | 翌営業日 15:00まで |

(ご注意)

- 1. 操作中に15:00となった場合には、取消はできませんので、 時間にはご注意ください。
- 2. 営業日に土・日・祝日、12/31、1/1~1/3、ファンドの受付 不可日は含まれません。

### 2. 投資信託解約

解約の場合の操作手順について、説明します。

(1)サービス欄の『解約・買取』をクリックします。

| ← → 🖉 https://                | /test3.ib.cyb 🔎 🗕 IBM     | I Ja 0 🥖 ようこそくあわぎん>        | ≻1 ×                   |                          |                             |
|-------------------------------|---------------------------|----------------------------|------------------------|--------------------------|-----------------------------|
| ファイル( <u>E</u> ) 編集( <u>E</u> | ) 表示(⊻) お気に入り( <u>A</u> ) | ツール(I) ヘルプ( <u>H</u> )     |                        |                          |                             |
| <b>↑</b> ホーム                  | 残高照会                      | 振込振替                       | 定期·財形預金                | 投資信託                     | Â                           |
|                               | 人出金明細照会                   | 科董払込                       | 外冝拽釜                   | <u> </u>                 |                             |
| 投資信託                          |                           |                            |                        |                          | ,<br>未読メッセージ<br>)お知らせ(未読0件) |
| ご希望のサービス内                     | 容を選択してください。               |                            |                        |                          | <u>小那引内容(未読0件)</u>          |
| - 共通<br>残高昭会                  |                           | 取加細昭会                      | 状況昭会                   |                          | ai-mo通帳(ネット通帳)              |
| お客さまが保有る残高が照会できる              | されている投資信託の おます。 男         | ら客さまの投資信託のお取引の時<br>照会できます。 | 明細が 購入・解約・積立 時代状況、お取消し | 申込のご依頼結果、受<br>状況が照会できます。 | 電子交付サービス                    |
| 取消                            |                           |                            |                        | 『角军糸                     | <br>り・買取』をクリックしま            |
| 購入・解約・積立<br>ることができます          | 申込のご依頼を取消す<br>。(15:00まで)  |                            |                        | ्र<br>                   |                             |
| - 投資信託                        |                           |                            |                        |                          |                             |
| 購入                            |                           | 解約·買取                      |                        |                          |                             |
| 当行でお取扱い<br>集・購入ができま           | している投資信託の募まれ<br>す。 た      | ち預かりしている投資信託の解約<br>ができます。  | 计買取                    |                          | 印刷                          |
| - あわぎん投信                      | 積立サービス                    |                            |                        |                          |                             |
| 新規申込                          |                           | 照会·変更·中止                   |                        |                          | ~                           |

### (2)ご購入いただいているファンド名、基準価額、評価額等が表示されます。

|                     |                                                                 |                       |            |                            |                    |              | _                    |                      |      |
|---------------------|-----------------------------------------------------------------|-----------------------|------------|----------------------------|--------------------|--------------|----------------------|----------------------|------|
| + Alter             | s://test3.ib. <b>cyb </b>                                       | ) 🗕 IBM Ja 🖒          | 🧉 ようこそ <あれ | )ぎん>イ ×                    |                    |              |                      | and the subscription | ☆ ☆  |
| ファイル( <u>E</u> ) 編集 | i( <u>E</u> ) 表示(⊻) お気                                          | に入り( <u>A</u> ) ツール(1 | [) ヘルプ(圧)  |                            |                    |              |                      |                      |      |
|                     | 残高照                                                             | 숤                     | 振込·振替      | 定期·                        | 財形預金               |              | 投資信託                 |                      | ^    |
|                     | 入出金明細                                                           | 照会                    | 料金払込       | 外                          | 眥預金                |              | ローン                  |                      |      |
|                     |                                                                 |                       |            |                            |                    |              |                      |                      |      |
| 投資信託(               | 解約・買取)                                                          |                       |            |                            |                    |              | 解約(買]                | 取)するファン              | ンドを  |
| 解約(買取)するス           | ファンドを選択してくス                                                     | ださい。                  |            | -                          | ファンド選択・内容          | 入力▶₩         | 選択しま                 | す。                   |      |
| 特定口座開設状             | 況: 開設されています                                                     | 「。(源泉徴収あり)            |            |                            |                    |              |                      | ai-mo通帳(ネット          | 通帳)  |
| NISA口座開設な           | 状況:開設されていまう                                                     | ŧ.                    |            |                            |                    |              |                      | 電子交付サービス             |      |
| — 特定預り残高            | 1                                                               |                       | $\sim$     |                            | 残高                 | 5基準日:        | 2015年01月14日          | な新亦正 中ご              |      |
|                     | ファンド名                                                           | 残高(口参)                | 基準価額       | 取得単価                       | 評価額<br>評価損益        |              | 備考                   | · 谷健炙更• 甲达           |      |
| 選択                  | 世界三資産バラ<br>ンスファンピ(毎月<br>分配型)<br><愛称:セッション                       | 55,223□               | 8,631円     | 9,324円                     | 47,663円<br>-3,827円 | 基準価額<br>信託財産 | 創は1万口当り<br>留保額 0.15% | メッセージ                |      |
| 選択                  | >(一般コース)<br>コインの未来(毎<br>月分配型)<br>(一般コース)                        | 71,973ロ               | 11,366円    | 10,009円                    | 81,805円<br>9,767円  | 基準価額         | 創は1万口当り              | ヘルプ                  |      |
| 選択                  | 野村高金利国際<br>機関債投信(毎月<br>分配型)<br><愛称:グローバ<br>ルアシスト>(一<br>般コース)    | 50,765□               | 10,668円    | 9,340円                     | 54,156円<br>6,742円  | 基準価額         | 創は1万口当り              | 印刷                   |      |
| 選択                  | 野村インデックス<br>ファンド・新興国<br>債券<br><愛称:Funds=<br> 新興国債券><br>(自動力いぞく投 | 102,965□              | 10,230円    | 当<br>画<br>で<br>た<br>だ<br>き | 面の下部に<br>きたい事I     | こ、角<br>頁を言   | ₽約(買取)<br>2載してお      | ) にあたって、<br>ります。     | ご留意い |
|                     |                                                                 |                       |            |                            |                    |              |                      |                      |      |

### (3)基準価額、評価額等が表示されます。

換金方法、指定方法を選択してください。

| Https://test3.ib.cyb                                                                                                    | 🎗 🗕 🔒 IBM Ja                         |                                       |                           |                          |                         |                |  |
|----------------------------------------------------------------------------------------------------|--------------------------------------|---------------------------------------|---------------------------|--------------------------|-------------------------|----------------|--|
| ファイル(E) 編集(E) 表示(Y) お気に入り(A) ツール(I) ヘルプ(H)                                                                                                    |                                      |                                       |                           |                          | -<br>                   | (解約または買取)を指定   |  |
| ファンド名                                                                                                    | 預収分                                  | 残高(□数)                                | 基準価額                      | 評価額                      | します。                    |                |  |
| 世界三貨庫ハランスファント (毎<br>月分配型)<br><愛称:セッション>(一般コー<br>ス)                                                                                                    | 特定預り                                 | 55,223□                               | 8,631円                    | 47,663                   | 円信証                     |                |  |
| ・上記の「基準価額」、「評価額<br>・また、上記の「残高」、「評価額                                                                                                    | 」は基準日時点のも<br>則には、基準日より               | のであり、実際の解終<br>後に約定となった取引              | ](買取)価額といい。<br> 分出せいでのりま  | せん。                      |                         | 各種変更·申込        |  |
| ━ 換金方法のご選択                                                                                                    |                                      |                                       |                           |                          | 全部または                   | 金額指定のいずれかを指定し  |  |
| 换金方法                                                                                                    | ● 解約 ○                               | 買取                                    |                           |                          | ます。                     |                |  |
| 平成21年以降、解約と買取での                                                                                                    | 税務上の取扱いに通                            | 削いはありません。<br>- IR Alin Alin Alin Alin |                           |                          |                         |                |  |
| 全部または金額指定のいすれか                                                                                                    | を指定し、金額指定の                           | の場合は金額を人力に                            | してくたまい。                   |                          | 金額指定の場合は金額を入力してくたさ      |                |  |
| <ul> <li>- 金額のご指定</li> </ul>                                                                                                    |                                      |                                       |                           |                          | い。(指定金額のお受取りができるよう、     |                |  |
| <ul> <li>●全部</li> </ul>                                                                                                    |                                      |                                       |                           |                          | 解約(買取)口数を調整します。)        |                |  |
| ○金額指定                                                                                                    |                                      | 円 (半角数子)                              |                           |                          |                         |                |  |
| ・解約(買取)は1ファンドにつき<br>15:00を1日とします。)<br>1日に同一ファンド(同一預り)                                                                                                    | ・、預り区分(NISA教<br>区分)を2回以上解約           | 動、特定預り、一般預<br>り(買取)される場合は             | ▶)ごとに1日1回と<br>は、受付中の解約申返  | なります。 (15:0)<br>込みを一旦取消し | 0から翌営業日の<br>て、再度、解約(買取) |                |  |
| 甲込みをお願いします。<br>・全部解約(買取)の場合は、基<br>・金額指定の場合、約定日の記                                                                                                    | 基準日以降銀行受付<br>評価額が入力した金額              | 日までの約定取引分<br>額を下回る場合は全部               | を含めて解約(買取)<br>部解約(買取)とさせ「 | )いたします。<br>ていただきます。      |                         | 解約(買取)にあたって、   |  |
| <ul> <li>信託財産留保額がかかる場合</li> <li>金額指定の場合、信託財産経<br/>いの口座で、換全時に税全利</li> </ul>                                                                                 | 合は、その金額を差し<br>習保額を差し引いた死<br>心登生する堪合け | ノ引きます。<br>関額が、ご指定金額と<br>ご指定全額のご入全領    | なるよう計算し、ご入<br>約こ、別途引落しいた  | (金いたします。特                | 定口座(源泉徴収あ               | ご留意いただきたい事項    |  |
| かったと、アンド名に(**)が付きれている下記ファンドについては、ご指定を認めて使いているよう。<br>ただし、アンド名に(**)が付きれている下記ファンドについては、ご指定を認め範囲内で、「万口単位での」<br>人金金額がご指定金額に満たない場合や、ご指定金額が1万口相当額に満たない場合は、換金できない場 |                                      |                                       |                           |                          | 全となりますので、ご<br>合があります。   | を記載しています。      |  |
| トビックス・インデックス・オープン(一般コース)<br>ノムデ・ジャパン・オープン(一般コース)                                                                                                    |                                      |                                       |                           |                          | <u> </u>                | 」 必ずご確認のうえ、よろし |  |
| ノムラ・ホント・インカム・オーフン(一般コース)<br>三菱UFJ/メロン グローバルバランス(一般コース)                                                                                                    |                                      |                                       |                           |                          |                         | ければ「決定」を押してく   |  |
| 決定                                                                                                    |                                      |                                       |                           |                          |                         | ださい。           |  |

### (4)お取引内容を確認し、実行をします。

お取引内容をご確認ください。

| ファイル(E) 編集(E) 表示(                                                                   | .cyb り - 首 IBM Ja 0 / () よ気に入り(A) ツール(T) へル                            | ごそくあわきん>イ ×<br>プ(H)                     |                        |             | ት አ<br>ት<br>ት<br>ት<br>ት<br>ት<br>ት<br>ት<br>ት<br>ት<br>ት<br>ት<br>ት<br>ት<br>ት<br>ት<br>ት<br>ት<br>ት                                                                                                    |  |  |
|-------------------------------------------------------------------------------------|------------------------------------------------------------------------|-----------------------------------------|------------------------|-------------|----------------------------------------------------------------------------------------------------|--|--|
| ;                                                                                   |                                                                        |                                         |                        |             |                                                                                                    |  |  |
| 投資信託(解約・買取) お取引内容をご確認ください。                                                          |                                                                        |                                         |                        |             |                                                                                                    |  |  |
|                                                                                     |                                                                        | 7.                                      | ァンド選択▶内容入力▶確           |             |                                                                                                    |  |  |
| お取引内容をご確認のうえ、                                                                       | 確認バスワードを入力し、「実行」ボ                                                      | タンを押してください。                             | 基準日                    | 2015年01月14日 | ai-mo通帳(ネット通帳)                                                                                                    |  |  |
| 换金方法                                                                                | 角罕約                                                                    |                                         |                        |             |                                                                                                    |  |  |
| 約定予定日                                                                               | 2014年12月30日                                                            | 入金予定日                                   | 2015年01月               | 08日         |                                                                                                    |  |  |
| 口座番号                                                                                | 投資信託取引の指定預金口座                                                          | 投資信託取引の指定預金口座 各種変更・申込                   |                        |             |                                                                                                    |  |  |
| ファンド名                                                                               | コインの未来(毎月分配型)<br>(一般コース)                                               | 預り区分                                    | 特定預り                   |             | メッセージ                                                                                                    |  |  |
| 指定方法                                                                                | 全部                                                                     | 基準価額                                    | 11,366円                |             |                                                                                                    |  |  |
| 概算金額·依頼金額                                                                           | 81,805円                                                                |                                         |                        |             |                                                                                                    |  |  |
| <b></b> ご確認                                                                         |                                                                        |                                         |                        |             | 容をこ確認し、間遅いな                                                                                                    |  |  |
|                                                                                     | z, /→, ⊥ +++                                                           |                                         | /                      | 」 けれは 『イ    | 確認した』にチェックを                                                                                                    |  |  |
| く投信積立サービス>を                                                                         | マハリます。<br>中止するには、別途<投信積立サーb                                            | ビス>の中止手続きが必要                            | ल्ब.                   | してくだ        | さい。                                                                                                    |  |  |
|                                                                                     |                                                                        |                                         |                        |             |                                                                                                    |  |  |
|                                                                                     |                                                                        |                                         |                        |             |                                                                                                    |  |  |
| ・約定予定日をご確認のうえ、取引用バスワードを入力してください。<br>・基準価額は基準日時点の価額であり、実際の解約(買取)価額とは異なります。           |                                                                        |                                         |                        |             |                                                                                                    |  |  |
| <ul> <li>・ 全部解約(買取)の場合、</li> <li>・ 平日15:00以降、土・日・</li> <li>・ 信託財産税保額がかか;</li> </ul> | - 基準日時点の口数と基準価額から第<br>・祝日、ファン <u>ド受付不可日</u> に解約(買<br>5.提合け、その金額を差しらきます | 1出した概算金額を金額欄に<br>取)する場合は <u>ご注意事項</u> な | 表示しています。<br>とご覧ください。   |             |                                                                                                    |  |  |
| 金額指定の場合、信託駅                                                                         | が第日は、この並称で生び1049。<br>財産留保額を差し引いた残額が、ご指行<br>す余が発生する場合は、ご指定余額の           | 定金額となるよう計算し、ごん<br>ごん金後に、別途引薄しい          | 入金いたします。特定ロ!!<br>たします、 | 査(源泉徴収あ     | ► The second second |  |  |

### ご確認後、確認パスワードを入力してください。

### 3. 投信積立サービス

### (1)新規申込

①投資信託のメニューより『新規申込』を選択します。

| Attos://test3.ib.cvb                     | BM Ja C 🌈 ようこそくあわぎん        | ≥ <i>1</i> × |                       | -                   | _          |                               |
|------------------------------------------|----------------------------|--------------|-----------------------|---------------------|------------|-------------------------------|
| ファイル(E) 編集(E) 表示( <u>V</u> ) お気に入り(A     | ) ツール(I) ヘルプ(H)            |              |                       | _                   |            |                               |
| ▲ ホーム 残高照会                               | 振込·振替                      | 定期           | ŀ 財形預金                | 投資                  | 信託         | ^                             |
| 入出金明細照会                                  | 料金払込                       | 9            | <b>卜貨預金</b>           | <u>п</u> -          | -ン         |                               |
| 投資信託                                     |                            |              |                       |                     |            | 未読メッセージ<br><u> 小知らせ(未読0件)</u> |
| ご希望のサービス内容を選択してください。<br>- 共通             |                            |              |                       |                     |            | <u>・お取引内容(未読0件)</u>           |
| 残高照会                                     | 取引明細照会                     |              | 状況照会                  |                     |            |                               |
| お客さまが保有されている投資信託の<br>残高が照会できます。          | お客さまの投資信託のお取引の<br>照会できます。  | 明細が          | 購入・解約・積立。<br>付状況、お取消し | ■込のご依頼結<br> 犬況が照会でき | 果、受<br>きす。 | 電子交付サービス                      |
| 取消                                       |                            |              |                       |                     | r          | 各種変更•申込                       |
| 購入・解約・積立申込のご依頼を取消す<br>ることができます。(15:00まで) |                            |              |                       |                     | あわる        | ぎん投信積立サービスの                   |
| - 投資信託                                   |                            |              |                       |                     | 『新規        | 視申込』をクリックしま                   |
| 購入                                       | 解約·買取                      |              |                       |                     | す。         |                               |
| 当行でお取扱いしている投資信託の募<br>集・購入ができます。          | お預かりしている投資信託の解<br>ができます。   |              |                       |                     |            | 印刷                            |
| - あわぎん投信積立サービス                           |                            |              |                       |                     |            |                               |
| 新規申込                                     | 照会・変更・中止<br>お客さまのく投信積立サービス | >.<br>>      |                       |                     |            | ~<br>~                        |

# ②リスク等の説明が表示されるのでご確認ください。 ③お客さまの適合性把握のため、アンケートにご回答ください。 ④『積立サービス規程』等のダウンロードが表示されます。

| ← → Ø https://t                                                | test3.ib.cyb 🔎 🗕 IBM Ja                       |          |                                          |     |                                                   |  |  |
|----------------------------------------------------------------|-----------------------------------------------|----------|------------------------------------------|-----|---------------------------------------------------|--|--|
| ファイル(E) 編集( <u>E</u> )                                         | 表示( <u>V</u> ) お気に入り( <u>A</u> ) ッ            |          |                                          |     |                                                   |  |  |
| - <b>io</b> 👶                                                  | - <mark>mo</mark> あわぎん                        | インターネットバ | Yether Zamkong                           |     | ログオフ                                              |  |  |
| ↑ ホーム                                                          | 残高照会                                          | 振込·振替    | 定期• 財形預金                                 | 投資信 |                                                   |  |  |
|                                                                | 人出金明細照会                                       | 科金払込     |                                          | ローン | 損<br>虹リー<br>し<br>人規<br>柱<br>寺<br>ど<br>ダ<br>リ<br>ノ |  |  |
|                                                                |                                               |          |                                          |     | ロードし、内容をご確認くだ                                     |  |  |
| 投信積立サー                                                         | ビス(新規申込)                                      |          |                                          |     | さい。                                               |  |  |
| ● 投信積立サービ:<br>「あわぎん投信積式」                                       | 重要事項+規程交付→ファンド選択→ファンド概要→目論見書確認→内容入力→確認・実行→交付方 |          |                                          |     |                                                   |  |  |
| <ul> <li>投信積立サービ:</li> <li>「あわぎん投信積式<br/>チェックしてください</li> </ul> | ス規程、投信積立サービス!<br>2サービス規程」および「投信材              | 18       | ご理解いただけましたら、『理<br>解した』 にチェックをしてく<br>ださい。 |     |                                                   |  |  |
|                                                                |                                               | 日 理解した   |                                          | L   | ▲ へルプ                                             |  |  |
|                                                                |                                               |          | 「次へ」をクリックします。                            |     |                                                   |  |  |

### ⑤申し込みするファンドを選択します。

| <ul> <li></li></ul>                                                                                                    |
|----------------------------------------------------------------------------------------------------|
| ファイル(E) 編集(E) 表示(Y) お気に入り(A) ツール(E) ヘルプ(E)         投信積立サービス(新規申込)         重要事項+規程交付+ファンド観天・ファンド観天・目論見書確認+内容入力・確認・実行+受付完了         あ客さまのご意向に対する対象ファンドは下記[表示:ボタンの下部に表示されています。         く投信積立サービス)の約申込みをされるファンドです。         11         11         12         12         13         13         14         14         15         15         15         15         15         15         15         15         15         15         15         15         15         15         15         15         15         15         16         17         17         18         17         18         16         17         18         16         17         18         17         18         17         18         17         18         17         18 </td                                                                                                    |
| な店有立サービス(新規中立)                                                                                                    |
| <ul> <li>         ・ 加取引いないます。         ・ カッンド 選択・ファンド 選択・ファンド 観要・目論見書確認・内容人力・確認・実行・受付完了         ・ か取引いなに、         ・ か取引いなに、         ・ か取引いない、         ・ か取引いない、         ・ かい、         ・ かい、         ・ かい、         ・ ・         ・ かい、         ・ ・         ・ ・         ・ ・</li></ul>                                                                                                    |
| <ul> <li>         や客さまのご意向に対する対象ファンドは下記[表示」ボタンの下記に表示されています。         <ul> <li></li></ul></li></ul>                                                                                                    |
| 、ないななし、シスクのレゼンタンをなれるシントでも割いていたいです。 、 、 、 、 、 、 、 、 、 、 、 、 、 、 、 、 、 、 、                                                                                                    |
| <ul> <li>「遊択」とない語いていたりないではなったが、また、「「「「」」」、とないますのでに注意ください。</li> <li>「「遊れ」」当行本支店でく投信種立サービス&gt;のお申込みをされたファンドです。</li> <li>「申込中」、現在、く投信種立サービス&gt;のお申込みをされたファンドです。</li> <li>「契約中」、現在、く投信種立サービス&gt;のお申込みをされたファンドです。</li> <li>「支約中」、現在、く投信種立サービス&gt;のこ契約があるファンドです。</li> <li>お客さまの 運用スタイル</li> <li>各種変更・申込</li> </ul>                                                                                                    |
| 日114次に15(16/10)       日114次に15(16/10)       電子交付サービス         「申込中」現在、<投信種立サービス>ののファンドです。       電子交付サービス         ■ お客さまの 運用スタイル       名種変更・申込                                                                                                    |
| - お客さまの 運用スタイル 名種変更・申込                                                                                                    |
| - お客さまの 運用スタイル 名種変更・申込                                                                                                    |
|                                                                                                    |
| お客さまの運用に対するご意向は、「収益性重視」です。インターネットバンキングでは、下記すべてのファンドがご選択いただけます                                                                                                    |
| ファンド検索 全ての分類 ・・・・・・・・・・・・・・・・・・・・・・・・・・・・・・・・・・・・                                                                                                    |
|                                                                                                    |
|                                                                                                    |
| 表示                                                                                                    |
| - 株式投資信託(主に国内の債券または、国内外の債券に投資) 014年10月10日 印刷                                                                                                    |
| ファンド名 投信会社 工単位 買付手数科 基準価額                                                                                                    |
| MHAM物価運動国債ファンド<br>(一) (1) (1) (1) (1) (1) (1) (1) (1) (1) (1                                                                                                    |
| 11,0201 日本1000 日本1000 日本1000 日本1001 日本101 日本100 日本100 日本10000000000 |
| - 株式投資信託(主に国内の株式)                                                                                                    |
| ファンド名 投信会社 積立単位 買付手数料 基準価額                                                                                                    |
| 選択 トビックス・インデックス・オープン 野村アセットマネジメント 1万円以上 5 2.16%(税<br>行用単位 抜2.0%) 5,375円                                                                                                    |
| 選択 リア×日経400ファンド<br>(自動力いぞく投資コース) 野村アセットマネジメント 1万円以上 5 2.16%(税<br>日田単位 抜2.0%)以 10,379円                                                                                                    |

### ⑥ファンドの内容が表示されます。

| (+) ( https://test3.ib.cyb | Ω ▼ 🔒 IBM Ja C 🦉 ようこそくあわぎん>イ ×                                                                                                    | û ☆ ŵ                |
|----------------------------|----------------------------------------------------------------------------------------------------|----------------------|
| ファイル(E) 編集(E) 表示(V)        | お気に入り(A) ツール(工) ヘルプ(H)                                                                                                    |                      |
| 決算日                        | 9月29日                                                                                                    |                      |
| 信託期間                       | 無期限                                                                                                    | ファンドの内容が表示され         |
| 信託報酬                       | 年率0.6696%(税抜0.62%)以内                                                                                                    | ています。                |
| 信託財産留保額                    | 無し                                                                                                    |                      |
| ファンドの特色                    | (1)マザーファンドへの投資を通じて、東京証券取引所第一部に上場されている株式を実質的<br>投資対象とし、信託即産の成長を図ることを目的として、運用を行います。(2)東証株価指数に<br>る投資成果を目指します。(3)投資対象銘柄の中から、原則として300線額以上に分散投資を<br>す。(4)株式の組入比率は高位を保ちます。 | 改主要<br>:運動す<br>だ行いま  |
| ファンド内容-<投信積立               | サービス>                                                                                                    |                      |
| 積立単位                       | 1万円以上 5千円単位                                                                                                    | 目論見書補完書面をダウン         |
| 買付手数料                      | 2.16%(税抜2.0%)                                                                                                    | 」ロードし、ファンドの内容を       |
| — 目論見書補完書面のダウ:             | 20-F                                                                                                    | 」ご確認ください。<br>1       |
| 「目論見書補完書面」をダウン             | /ロードし、リスク・手数科等に関する内容をご確認ください。                                                                                                    |                      |
|                            | 目論見書補完書面をダウンロードする                                                                                                    | ご理解いただけましたら、         |
|                            |                                                                                                    | 「理解」た『にチェックをし        |
| - 日論目ま補空まるのご 確             | en                                                                                                    |                      |
|                            |                                                                                                    |                      |
| 上記ファンド内容および「目論             | 見書補完書面」の内容を十分に理解した場合は、「理解した」メリカのでください。                                                                                                    |                      |
|                            | □ 理解した                                                                                                    | 『次へ』をクリックします         |
| L                          |                                                                                                    | - 『久へ』をクリックしより。<br>1 |
|                            | 次/                                                                                                    |                      |

⑦目論見書をダウンロードし、内容を確認してください。

### ⑧申し込み内容を入力します。

| the subscription of the subscription of the su |                                                                  |                                                                          |             |         | - • · · · · |
|----------------------------------------------------------------------------------------------------|------------------------------------------------------------------|--------------------------------------------------------------------------|-------------|---------|-------------|
| + A ttps://test3.ib.cyb                                                                                                    | 🎗 👻 🔒 IBM Ja 🖒 🏉 ようこそく                                           | あわぎん>イ ×                                                                 |             |         | ☆ ☆         |
| ファイル(E) 編集(E) 表示(⊻)                                                                                                    | お気に入り( <u>A</u> ) ツール( <u>I</u> ) ヘルプ( <u>H</u> )                |                                                                          |             |         |             |
| ・振替開始年月、毎月の振替日<br>・また、増額月を選択し、増額間<br>・増額月および増額月のお買付                                                                                                    | 1、毎月のお買付金額を、入力してくだる<br>買付を行うことができます。(金額欄は半<br>す金額を入力された場合は、指定いただ | 5い。(金額欄は、半角数字で入力してください。)<br>:角数字で入力してください。)<br>こいた増額月において毎月のお買付金額の買付を行わす | 1、増額        | 各種変更・甲込 | ^           |
| 金額のみ頁付します。                                                                                                    |                                                                  |                                                                          |             | メッセージ   |             |
| 申込日                                                                                                    | 2014年12月24日                                                      |                                                                          |             |         |             |
| 預り指定区分                                                                                                    | ONISA優先 O特定預り                                                    |                                                                          |             | ヘルブ     |             |
| ファンド名                                                                                                    | トビックス・インデックス・オープン<br>(自動けいぞく投資コース)                               |                                                                          |             | ÉDRI    |             |
| 引落口座                                                                                                    | 県庁支店 普通 1134127                                                  | 引落口座は投資信託取引における指定預金口座と                                                   | <b>」ます。</b> |         |             |
| NISA利用可能額<br>適用年 2014年<br>適用基準日 01月14日                                                                                                    | 1,000,000円                                                       |                                                                          |             |         |             |
| NISA利用可能額<br>適用年 2015年<br>適用基準日 01月14日                                                                                                    | 1,000,000円                                                       |                                                                          |             |         |             |
|                                                                                                    |                                                                  |                                                                          |             |         |             |
| 振替開始年月 解                                                                                                    | 説 2014年12月 🖌                                                     |                                                                          |             |         |             |
| 毎月の振替日 解                                                                                                    | 説 毎月 🔽 日                                                         |                                                                          |             |         |             |
| 毎月のお買付金額<br>(1万円以上5千円単位)<br>解                                                                                                    | 説 []円                                                            |                                                                          |             |         |             |
| 増額月①                                                                                                    | なし 🖌 月                                                           |                                                                          |             |         |             |
| (年2回まで) <u>解説</u><br>増額月②                                                                                                    | なし 🗸 月                                                           |                                                                          | 内容          | を入力したら  | 『決定』を       |
| 増額月のお買付金額<br>(1 万円以上5千円単位)                                                                                                    |                                                                  |                                                                          | リクリ         | ックします。  |             |
| ※ 振替開始年月および毎月の排<br>※ 振替開始年月は、当月または                                                                                                    | 履替日の選択は、初回振替日が申込日<br>は翌月をご指定ください。                                | の2営業日以降となるようごせたのでい。                                                      |             |         |             |
|                                                                                                    | 決定                                                               |                                                                          |             |         | ~           |

### ⑨申し込み内容が表示されます。

|                     |                                                     |                                                                    |                                      | - • ×               |
|---------------------|-----------------------------------------------------|--------------------------------------------------------------------|--------------------------------------|---------------------|
| - A lttps           | ://test3.ib. <b>cyb.</b>                            | 🎗 👻 🔒 IBM Ja 🕈 🏉 よう                                                | こそくあわぎん>イ ×                          | ☆ 袋                 |
| ファイル( <u>E</u> ) 編集 | ( <u>E</u> ) 表示(⊻)                                  | お気に入り( <u>A</u> ) ツール(I) ヘル                                        | プ(圧)                                 |                     |
| 投信積立サ               | ービス(新                                               | 未読メッセージ<br><u> 小知らせ(未読0件)</u>                                      |                                      |                     |
|                     |                                                     | 重要事項▶規程交付▶ファ                                                       | ンド選択トファンド概要ト目論見書確認ト内容入力ト確認・実行・受付完了   | <u>h动取引内容(未読0件)</u> |
| <br><br><br><br>    | ス>のお申込<br>リファンドの買付<br>すが可能となっ<br>コ座の残高がス<br>場合は当行から | 引が銀行休業日またはファンド受付不可日にあたる場合は、翌営業日<br>額が引落しできなかった場合、当該月はファンドの買付をいたしませ | ai-mo通帳(ネット通帳)                       |                     |
| ・銀行休業日や             | の日に当けん<br>ファンド <u>受付不</u> 可                         | 可日に変更がある場合は、初回期                                                    | ~~~~~~~~~~~~~~~~~~~~~~~~~~~~~~~~~~~~ | ● ユホイサービュ           |
| 申込日                 |                                                     | 2014年12月24日                                                        |                                      |                     |
| 預り指定区分              |                                                     | NISA優先                                                             |                                      | 各種変更·申込             |
| ファンド名               |                                                     | トビックス・インデックス・オーフ<br>(自動力いぞく投資コース)                                  | サン                                   |                     |
| 引落口座                |                                                     | 県庁支店 普通 <b>1134127</b>                                             |                                      | メッセージ               |
| 振替開始年月              |                                                     | 2015年01月                                                           |                                      | <u></u> へルプ         |
| 毎月の振替日              |                                                     | 10日                                                                |                                      |                     |
| 毎月のお買付金額            | 額                                                   | 10,000円                                                            |                                      | 印刷                  |
| 増額月                 | 増額月①                                                | なし                                                                 |                                      |                     |
| (年2回まで)             | 増額月②                                                | なし                                                                 |                                      |                     |
| 増額月のお買付金額なし         |                                                     |                                                                    |                                      |                     |
| 初回振替日               |                                                     |                                                                    |                                      |                     |
| <b>-</b> ご確認        |                                                     |                                                                    |                                      |                     |
|                     |                                                     |                                                                    |                                      |                     |

ご確認後、確認パスワードを入力してください。

### (2)照会、変更、中止

①投資信託のメニューより『照会・変更・中止』を選択します。

| and the second second         |                                             | _                                   |                                            |                          |                                                     |
|-------------------------------|---------------------------------------------|-------------------------------------|--------------------------------------------|--------------------------|-----------------------------------------------------|
| + + Attps:                    | //test3.ib. <b>cyb 🔎 👻 🔒 IE</b>             | 3M Ja C 🧭 ようこそ <あわぎん                | >1 ×                                       |                          | ሰ 🕁 🤀                                               |
| ファイル( <u>E</u> ) 編集( <u>E</u> | E) 表示( <u>V</u> ) お気に入り( <u>A</u> )<br>球支照会 | ) ツール(I) ヘルプ( <u>H</u> )            | ウ地 망고 전소                                   | 机次后部                     |                                                     |
| 🔶 ホーム                         |                                             | 振込・振台<br>お 会 れ ユ                    | 正期 則形預重                                    | 投資活式                     | <b>^</b>                                            |
|                               | 八山亚明細黑云                                     | 州亚也必                                | 71頁 摂並                                     | <u> </u>                 |                                                     |
| 投資信託                          | 回客を選択してください。                                |                                     |                                            |                          | 未読メッセージ<br><u>1分知らせ(未読件)</u><br>・ <u>13知らけ(未読件)</u> |
| - 共通                          |                                             |                                     |                                            |                          |                                                     |
| 残高照会<br>お客さまが保有。<br>残高が照会でき   | されている投資信託の<br>ます。                           | 取引明細照会<br>お客さまの投資信託のお取引の<br>照会できます。 | <b>状況照会</b><br>明細が<br>購入:解約・積立<br>付状況、お取消し | 申込のご依頼結果、受<br>状況が照会できます。 | ai-mo通帳(ネット通帳)<br>電子交付サービス                          |
| 取消<br>購入・解約・積立<br>ることができます    | 申込のご依頼を取消す<br>。(15:00まで)                    |                                     |                                            | あわき<br>『昭全               | ぎん投信積立サービスの                                         |
| = 投資信託                        |                                             |                                     | _                                          | クしま                      | ます。                                                 |
| 購入<br>当行でお取扱い<br>集・購入ができま     | している投資信託の募<br>ます。                           | 解約・買取<br>お預かりしている投資信託の解約<br>ができます。  | 約·買取                                       |                          | 印刷                                                  |
| - あわぎん投信                      | 言積立サービス                                     |                                     |                                            |                          |                                                     |
| 新規申込                          |                                             | 照会·変更·中止                            |                                            |                          |                                                     |
| <u>&lt;投信積立サー</u><br>ができます。   | <u>ビス&gt;</u> の新規お申込み                       | お客さまの<<投信積立サービス<br>契約内容の照会、ご契約内容の   | <u>&gt;</u> のご<br>変更、                      |                          | ✓                                                   |

### ②投信積立サービスの契約内容が表示されます。

| 🔶 I 🖉 https:/                                  | //test3.ib.cyb 🔎 👻 🔒 IBM                                   | Ja 👌 🏉 ようこそくあれ                    | ぎん>イ ×                          |             |        | ₩ ☆ 🔅       |
|------------------------------------------------|------------------------------------------------------------|-----------------------------------|---------------------------------|-------------|--------|-------------|
| ファイル( <u>E</u> ) 編集( <u>E</u>                  | E) 表示( <u>V</u> ) お気に入り( <u>A</u> )                        | ツ−ıレ( <u>I</u> ) へıレプ( <u>H</u> ) |                                 |             |        |             |
|                                                | 残高照会                                                       | 振込·振替                             | 定期 射形預金                         | 投資          | 結託     | ^           |
|                                                | 入出金明細照会                                                    | 料金払込                              | 外貨預金                            |             | ->     |             |
|                                                |                                                            |                                   |                                 | ſ           |        |             |
| 投信積立井。                                         | _ビフ(扨約内の昭全                                                 | 5)                                |                                 |             | あわぎ    | ん投信積立サービスの  |
| 以后項エク                                          |                                                            | 5)                                |                                 |             | 広穴を    | 恋雨すス提会け『恋雨』 |
| <投信積立サービス                                      | ス>の契約内容は下記のとれ                                              | りです。<br>L-Nできます                   |                                 |             |        |             |
| 発われ合い変更や                                       | く 技信頼 立り 一 亡 スラの 中 1                                       | En Cardo                          |                                 | 基准口         | を、積    | 立を中止する場合は『中 |
| 引落口座                                           | 県庁支店 普)                                                    | ▲ 1134127                         | 引落口座は投资                         |             | 止』を    | クリックします。    |
|                                                |                                                            |                                   |                                 |             |        |             |
|                                                |                                                            | (a)                               | 月振替日 増額月                        | 次回振替日       | 預り指定区  |             |
|                                                | アノトム                                                       | 振替開始年月                            | 間付金額 増額 の見り 並 額                 | 次回増額振替日     | 分      | 友括亦正 山门     |
| 変更 中止                                          | ANI初                                                       | 2015年01月13日                       | 10日 6月/12月                      | 2014年11月10  | NISA優先 | 合俚交史"甲还     |
|                                                | いぞく投資コース)                                                  | 2014-11/]                         | 10,000 ] 20,000 ]               | 2014-12/310 |        | Jutz-S"     |
| 、甘油ロにおいて                                       |                                                            |                                   |                                 |             |        |             |
| ・ご契約内容(毎                                       | にこ突動のある内容を表示し<br>に月振替日、毎月買付金額、増<br>- 手続きを行ってください           | 語月、増額月買付金額、予                      | 1則指定区分)を変更する場合                  | は、当該ご契約の    | 「変更」   |             |
| <ul> <li>・ご契約を中止す</li> <li>・変更、中止は次</li> </ul> | する場合は、当該ご契約ファン<br>R回振替日の2営業日前の15                           | ドの「中止」ボタンを押下し<br>時までに行ってください。     | 、手続きを行ってください。<br>2回振替日の2営業日前の15 | 時から次回振替F    | 当日の    |             |
| 15時までは、変<br>・引落口座(指定                           | 変更・中止の受付はできません<br>預金口座)の変更は、お取引                            | に窓口にてお手続きくださ                      | ili.                            |             | 120.0  | 印刷          |
| ・以下のファンド<br>「ノムラ・ジャノ                           | は、インターネットバンキング<br>ヾンオーブン(自動力いぞく投                           | で投信積立サービスをお取<br>資コース)」            | 扱できませんので、お取引店                   | 窓口にてお手続き。   | ください。  |             |
| 「野村ワールト                                        | ドスターオーブン(自動けいぞ<br><sup> </sup> 戦略ファンド <u>&lt;</u> 愛称:Big_P | 〈投資コース)」<br>roject-N>(自動けいぞく      | (投資コース)」                        |             |        |             |
| 日興ジャバン<br>  アクティブ・コ                            | ンオーブン<愛杯:ジバンク><br>ニッポン<愛称:武蔵>(自動                           | (目動けいそく投資コース。<br>けいぞく投資コース)」      | )]                              |             |        |             |
| 「二変UFJ/」<br>「ダ・ヴィンチ(                           | ×ロン クローハルハランス(!<br>(自動けいぞく投資コース)」                          | ヨ動けいてく投貨コース)」                     |                                 |             |        |             |
| L                                              |                                                            |                                   |                                 |             |        | ×           |
|                                                |                                                            |                                   |                                 |             |        |             |

### ③『変更』の場合

| ← ⊕ <sup>2</sup> / <sub>2</sub> htt | ps://test3.ib.cy                                               | b ク → 🔒 IBM Ja C 🧭 ようこそ <あわぎん>イ × |               |  |  |  |  |
|-------------------------------------|----------------------------------------------------------------|-----------------------------------|---------------|--|--|--|--|
| ファイル(E) 編                           | 集( <u>E</u> ) 表示(⊻)                                            | お気に入り(A) ツール(I) ヘルプ(H)            |               |  |  |  |  |
| 変更する契約内<br>                         | <b>容を入力のうえ</b><br>約内容                                          | .、「決定」ボタノを押してください。                |               |  |  |  |  |
| ファンド名                               | ファンド名         MHAN物価連動国債ファンド           < 愛称:未来予想>(自動1いぞく投資コース) |                                   | 目論見書をダウンロードし、 |  |  |  |  |
| 引落口座                                |                                                                | 県庁支店 普通 1134127                   | ファンドの内容をご確認く  |  |  |  |  |
| 毎月の振替日                              |                                                                | 10日                               | ださい。          |  |  |  |  |
| 毎月のお買付き                             | 金額                                                             | 10,000円                           |               |  |  |  |  |
| 増額月                                 | 増額月①                                                           | 6月                                | メッセージ         |  |  |  |  |
|                                     | 増額月公                                                           | 12月                               |               |  |  |  |  |
| 増額月のお頁作                             | 増額月のお買付金額 20,000円 20,000円                                      |                                   | 目論見書補完書面をダウン  |  |  |  |  |
| 預り指定区分                              | <b>預り指定区分</b> NISA優先                                           |                                   | ロードし、ファンドの内容を |  |  |  |  |
| - 目論見書の                             | ご確認                                                            |                                   | ご確認ください。      |  |  |  |  |
| 投資信託商品                              | 投資信託商品の詳細は目論見書をご確認ください。<br>目論見書をダウンロードする                       |                                   |               |  |  |  |  |
| 最新の目論見                              | 最新の目論見書の交付を受け、内容を十分理解しましたか?<br>□ 理解した □ 理解した                   |                                   |               |  |  |  |  |
| <ul> <li>■ 目論見書補</li> </ul>         | 目論見書補完書面のご確認         をクリックします                                  |                                   |               |  |  |  |  |
| 「目論見書補                              | 「目論見書補完書面」により、手数料率等に関する内容をご確認ください。                             |                                   |               |  |  |  |  |

変更内容が表示されるので、ご確認後、確認パスワードを入力してください。

### ④『中止』の場合

| A A A A A A A A A A A A A A A A A A A | ://test3.ib. <b>cyb.</b> | ♀ ▲ IBM Ja ¢                               | -                             |     |            |
|---------------------------------------|--------------------------|--------------------------------------------|-------------------------------|-----|------------|
| ファイル(E) 編集(                           | <u>E)</u> 表示(⊻)          | お気に入り(A) ツール(I) ヘルプ(H)                     |                               |     |            |
| 投信積立サ                                 | ービス (中                   |                                            | 未読メッセージ<br><u> わ知らせ(未読9件)</u> |     |            |
| 「中止」のお申込み<br>内容をご確認くださ                | をする契約内<br>い。             | 確認容を表示しています。                               | 裂·実行▶ <del>☆ ′′′</del>        | ⊅止3 | するファンドの内容が |
| 中止申込日                                 |                          | 2014年12月24日                                |                               | 表示さ | されます。      |
| 預り指定区分                                |                          | NISA優先                                     |                               | -   | 電子交付サービス   |
| ファンド名                                 |                          | MHAM物価連動国債ファンド<br><愛称:未来予想>(自動It)・ぞく投資コース) |                               |     | 各種変更•申込    |
| 引落口座                                  |                          | 県庁支店 普通 1134127                            |                               | _   |            |
| 毎月の振替日                                |                          | 10日                                        |                               |     | メッセージ      |
| 毎月のお買付金額                              | <u>n</u>                 | 10,000円                                    |                               |     | ヘルプ        |
| 次回振替日                                 |                          | 2014年11月10日 (月)                            |                               | _   |            |
| 増額月                                   | 増額月①                     | 6月                                         | _                             | 印刷  |            |
| (年2回まで)                               | 増額月②                     | 12月                                        |                               | _   |            |
| 増額月のお買付金額                             |                          | 20,000円                                    |                               |     |            |
| 次回增額振替日 2014年1                        |                          | 2014年12月10日 (水)                            |                               |     |            |
| — ご確認                                 |                          |                                            |                               |     |            |
| <投信積立サー<br>お預かりしている                   | ビス>の中止<br>6投資信託残高        |                                            |                               |     |            |
|                                       |                          | □ 確認.た                                     |                               |     |            |

ご確認後、確認パスワードを入力してください。

4. 取消

「購入、解約(買取)および投信積立サービスの申込み」の取消を行う場合の操作手順についてご説明します。

購入お申込時間および取消可能時間は以下のとおりです。

|         | 購入お申込時間                 | 取消可能時限       |
|---------|-------------------------|--------------|
| 銀行      | (当日扱い)<br>0:00~15:00    | 当日 15:00まで   |
| 営業日     | (翌営業日扱い)<br>15:00~24:00 | 翌営業日 15:00まで |
| 土·日·祝日等 | (翌営業日扱い)<br>0:00~24:00  | 翌営業日 15:00まで |

(ご注意)

- 1. 操作中に15:00となった場合には、取消はできませんので、 時間にはご注意ください。
- 2. 営業日に土・日・祝日、12/31、1/1~1/3、ファンドの受付 不可日は含まれません。

(1)サービス欄の『取消』をクリックします。

| ▲ ホーム                                                                                                    | 残高照会<br>人出金明細照会                                                                                                    | 振込·振替<br>科金払込                                                                                                    | 定期· 財形預金<br>外貨預金                                                                                                    | 投資信託                                  |                                                                                                    |
|----------------------------------------------------------------------------------------------------|----------------------------------------------------------------------------------------------------|----------------------------------------------------------------------------------------------------|----------------------------------------------------------------------------------------------------|---------------------------------------|----------------------------------------------------------------------------------------------------|
| 2資信託<br>1望のサービス内<br>共通<br><u>残高照会</u>                                                                                                    | 容を選択してください。                                                                                                    | 取引明細照会                                                                                                    | 状况照会                                                                                                    | ·□.申诉①"你朝廷里,榮                         | <u> 主波スクセージ</u><br><u> らかれらせく未設で作う</u><br>旅活を居然中しよっても近期時代いい。<br>・ <u> との方向古くに表定行う</u><br>ローッの特徴が成立いたは、中1 を、<br>・ このには、つかな雪かまりま、た。<br>ai-mo通帳(インタト)通帳) |
| 残高が照会できる                                                                                                    | tə.                                                                                                    | 概会できます。                                                                                                    | 付状況、お取消<br>ます。                                                                                                    |                                       | 』をクリックします。                                                                                                    |
| <ul> <li>購入・解約・積立<br/>できます。く15:0</li> <li>投資信託</li> <li>購入</li> <li>当行であ取扱い1</li> <li>集・購入ができま</li> <li>あわざん投信</li> </ul>                                                                                                    | 依頼を取消することが<br>oまで)<br>っている投資信託の募<br>す。                                                                                                    | 解約・買取<br>ち預かりしている投資信託の<br><sup>57</sup> できます。                                                                                                    | •解約•實取                                                                                                    |                                       | メッセージ<br>ヘルプ<br>印刷                                                                                                    |
| 新規甲込                                                                                                    |                                                                                                    | 照会·変更·中止                                                                                                    |                                                                                                    |                                       |                                                                                                    |
| 登信構立サー<br>時空額構入のま<br>電子交付     サービス     こそくあわきん>     の     「の 編集(2) ま     の     「     の     「     の     「     編集(2) ま     の     「     編集(2) ま     の     「     編集(2) ま     の     「     編集(2) ま     の     「     編集(2) ま     の                                                                                                    |                                                                                                    | h客さまの <u>く教徒構立サート</u><br>図約内容の服金、ご契約内容<br>ご契約の中止ができます。<br><b>/ます。</b><br>Microsoft Internet Exp<br>L(① ヘルブ(4)                                                                                                    | マックご<br>日の支更、<br>Slorer                                                                                                    |                                       |                                                                                                    |
| < <u>投信構立サー</u><br>時空額勝入の<br>電子交付<br>サービス<br>にてくめわきん><br>いの 編集(0) 書                                                                                                    | ストン(物源信託の本<br>中立みかできます。<br>な内容を選択し<br>(シターネットバンキンダへ<br>た示の お気に入り(の) ツーノ<br>での あわざん・                                                                                                    | b客さまの <u>く物(確認 支契利</u><br>の<br>変数約内容の加速ができます。<br><b>小ます。</b><br>Microsoft Internet Exp<br>レロ ヘルブ(出)<br>インターネットバッズ                                                                                                    | ногог<br>Shorer<br>Entra Camiconia                                                                                                    |                                       | <ul> <li>■●</li> <li>▲</li> <li>ログオフ</li> </ul>                                                                                                    |
| <<br>封信福立サー<br>時空録時入の<br>ま子交付<br>サービス<br>にてくあわきん<br>いの 編集(0) 書<br>、<br>ホーム                                                                                                    | ストン(投資信託の本<br>単立みができます。<br>な内容を選択し<br>(シターネットバンキングへ<br>転の あれたい(の) ッー)                                                                                                    | b客さまのく <u>物(確認な)<br/>20%約(客の服金、ご契約)の<br/>でます。<br/>がます。<br/>Microsoft Internet Exp<br/>いの ヘルプ(1)<br/>インターネットバン<br/>振込・振音<br/>料金払込</u>                                                                                                    | マストのご<br>SOS東東、<br>Slorer<br>たいて CAMIKING<br>定期・財形検金<br>外資預金                                                                                                    | 投資信託<br>ローン                           | <ul> <li>■ ●</li> <li>▲</li> </ul>                                                                                                    |
| 登信稿立ひ→<br>時空領語入のす<br>号空領語入のす<br>電子交付     サービス     ひんのす     マイ     マイ | ストン (整要信託の本<br>中立みができます。<br>な内容を選択し<br>(シターネットバンキングへ<br>転回 あ気に入り(の) ター)                                                                                                    | b客さまの <u>く物(確認な)</u><br>BS名ですの<br>の<br>までで<br>ます。<br>がます。<br>Microsoft Internet Exp<br>いて<br>ヘルプ(ロ)<br>インターネットバン<br>振込・振替<br>科金払込                                                                                                    | マスのご<br>Solorer<br>たんでAMIKUNG<br>定期・財形検金<br>外貨預金                                                                                                    | <br>□-><br>取り 注                       | ■<br>■                                                                                                    |
| 登信稿文サー<br>「売売額購入の<br>ま子交付     サービス<br>・    ・    ・    ・    ・    ・                                                                                                    | ストン(投資信託の至<br>(中立みができます。)<br>なの容を選択し<br>(ハターネットバンキングハー<br>に示し、由気に入り(の) ツーノ<br>ののあわざん・<br>株高照会<br>人出金明細照会<br>肖)<br>日<br>音を選択してください。                                                                                                    | b客さまの <u>く物(確認要認定</u><br>2 契約内容の服金、ご契約<br>(一契約の中止ができます。)                                                                                                    | マストのご<br>つりorer                                                                                                    | 世<br>す<br>日→ン<br>取り消<br>択しま           | ー プォフ<br>ログオフ<br>ゴレしたいサービスを<br>ざす。                                                                                                    |
| <<br>#型価額の<br>#<br>#<br>#<br>#<br>#<br>#<br>#<br>#<br>#<br>#<br>#<br>#<br>#                                                                                                    | ストン<br>(内容を選択し<br>インターネットバンキングハー<br>年の) あ気に入り(の) ツーノ<br>のの あわざん・<br>残高照会<br>人出金明細照会<br>肖)<br>音を選択してください。<br>登室信<br>総か・買取依頼を取消することが                                                                                                    | b客さまの <u>く物(構築の)</u><br>b客さまの <u>く物(構築の)</u><br>の<br>(一変の)<br>の<br>中止ができます。<br>がます。<br>Microsoft Internet Exp<br>いの<br>ヘルプ(い)<br>インターネットバン<br>「しい」<br>本の<br>「しい」<br>本の<br>しい」<br>本の<br>しい」<br>本の<br>しい」<br>本の<br>しい」<br>本の<br>しい」<br>本の<br>しい」<br>たの<br>たの<br>で<br>きます。                                                                                                    | マストのご<br>のです<br>このです<br>こので<br>こので<br>こので<br>こので<br>こので<br>こので<br>こので<br>こので                                                                                                    | 接資信記<br>ローン<br>取り消<br>択しま             | ログオフ                                                                                                    |
|                                                                                                    | ストン (投資信託の至<br>第中込みができます。)           K内容を選択し           パンターネットパンキングペーー。           保護の           市気に入り(金) ツー)           ののあわざん・           残高照会           人出金明細照会           肖)           (日本の) 買取依頼を取消すること?           投信積立!           )新提串込、客面・ロー本部では                                                                                                    | b客さまのく <b>投信値支</b> 列<br>BS名式<br>の中止ができます。<br><b>小まです。</b><br>Microsoft Internet Exp<br>いで、ヘルプ(4)<br>インターネットバン<br>「して、振答<br>利金払込<br>話氏                                                                                                    | 2250ご<br>500支更、<br>500rer                                                                                                    | 投資信託<br>ローン<br>取り消<br>択しま<br>ズ訳       | ログオフ                                                                                                    |
| <<br>#型:<br>#型:<br>#型:<br>#型:<br>#型:<br>#型:<br>#型:<br>#型:                                                                                                    | <ul> <li>スシく役滅信託の至<br/>(中込みができます。)</li> <li>ス内容を選択し<br/>(シターネットパンキングへ)</li> <li>ホーム・シットの)</li> <li>あ気に入り(金) ツー)</li> <li>あるわざん・</li> <li>(大品金明細照会)</li> <li>(内容を選択してください。)</li> <li>(日本の)</li> <li>(日本の)</li>     &lt;</ul> | b 客さまのく <b>投信種立サー</b><br>は<br>取り<br>内容の理論のできます。<br><b>小まです。</b><br>Microsoft Internet Exp<br>いで、ヘルプ(4)                                                                                                    | マシックご<br>つりorer<br>また。<br>この支更、<br>つりorer<br>この支更、<br>つりのです<br>この支更、<br>つりのです<br>このう支更、<br>つりのです<br>このう<br>たりのです<br>このう<br>たりのです<br>このう<br>たりのです<br>たりのです<br>このう<br>たりのです<br>たりのです<br>このう<br>たりのです<br>このつ<br>このう<br>たりのです<br>このう<br>たりのです<br>このつ<br>このう<br>たりのです<br>このつ<br>このつ<br>このつ<br>このつ<br>このつ<br>このつ<br>このつ<br>このつ                                                                                                    | 投資信託<br>ローン<br>取り消<br>択しま<br>薬取<br>薬取 |                                                                                                    |
| 投信語文サービスの<br>「定額請入の<br>市空額請入の<br>市空額請入の<br>市<br>市<br>市<br>一<br>一<br>一<br>一<br>一<br>一<br>一<br>一<br>一<br>一<br>一<br>一<br>一<br>一<br>一<br>二<br>一<br>二<br>二                                                                                                    | ストン (投資信託の至<br>(中込みができます。) ス内容を選択し<br>(ハターネットバンキングハーー) ストンキングハーー ストンキングハーー ストンチングノー ストンチングノー ストンチングノー ストンチング ストンチング ストンチング ストンチング ストンチング ストンチング ストンチング ストンチング ストンチング ストンチング ストンチング ストンチング ストンチング ストンチング ストンチング ストンチング ストンチング ストンチング ストンチング ストンチング ストンチング ストンチング ストンチング ストンチング                                                                                                    | b客さまのく <b>投信値</b> 交換<br>BSATESTIC ACCESSION ACCESSION | 225のご<br>5007E7<br>5007E7<br>5007 | 投資信託<br>ローン<br>取り消<br>択しま<br>ズャ<br>ズャ | ロヴォフ                                                                                                    |

# (3) 『投資信託(取消)』、『投信積立サービス(取消)』画面が出てきますので、取り消しする取引を選択します。

|                        |                                            |                                    |             |        | _          |            |                                       |
|------------------------|--------------------------------------------|------------------------------------|-------------|--------|------------|------------|---------------------------------------|
| ファイル(F) 編集(E)          | test3.iD.cyp ク · · · IBM<br>表示(V) お気に入り(A) | Ja… © @ ようごそくあわきん<br>ツール(T) ヘルプ(H) | v>1 ×       |        |            |            | · · · · · · · · · · · · · · · · · · · |
|                        |                                            |                                    |             |        |            |            | ^                                     |
|                        | 残高照会                                       | 振込·振替                              | 定期·財形預      | 金      | 投資信託       |            |                                       |
| 1 ホーム                  | 入出金明細照会                                    | 料金払込                               | 外貨預金        |        | ם-צ        |            |                                       |
|                        |                                            |                                    |             |        |            |            |                                       |
| <b>投咨</b> 信手 (取        | (当)                                        |                                    |             |        |            | 未読メッセージ    |                                       |
|                        |                                            |                                    |             |        |            | <u> </u>   |                                       |
| お取消が可能なお取              | 引の一覧を表示しました。                               |                                    |             | 取引選択▶ऄ | 籕認・実行▶受付完了 | 小取引内容(未読叶) |                                       |
| お取消を希望する取<br>表示する内容を絞り | 別内容を選択し、「選択」ボ<br>とむ場合は、日付を指定し「             | タンを押してください。<br>表示」ボタンを押してください。     | ,           | Г      |            |            |                                       |
| 期間入力                   | 2014年 🗸 09月 🗸                              | 01日 🗸 ~ 2014年 🗸                    | 12月 🗸 24日 🔪 | ·      | 取り消しす      | る取引を選択     | します。                                  |
|                        |                                            | 表示                                 |             |        |            | 電子交付サービス   |                                       |
|                        |                                            |                                    |             |        |            |            |                                       |
|                        |                                            | 1 / 1 べージ                          |             |        |            | 各種変更・申込    |                                       |
|                        | 受付日時                                       | 102                                | アンド名        | 預り指定区分 | 金額         |            |                                       |
| 澄坂                     | 2014/12/04                                 | 世界三資産)<br><sub> 解約</sub> 月分配型)     | 、ランスファンド (毎 | は空額り   | 10.000円    | xye-y      |                                       |
|                        | 10:48                                      | //+**) <変称:セッ:<br>ス)               | ション>(一般コー   | NALIRA | 10,000[]   |            |                                       |
|                        |                                            |                                    |             |        |            |            |                                       |
| 全部解約(頁取)の場             | 合、基準日時点の口数と基:<br>                          | 準価額から算出した概算金額                      | を金額欄に表示してい  | हत.    |            | 印刷         |                                       |
| 戻る 投資信                 | 託メニューヘ                                     |                                    |             |        |            |            |                                       |
|                        |                                            |                                    |             |        |            |            |                                       |
|                        |                                            |                                    |             |        |            |            | <b>~</b>                              |
|                        |                                            |                                    | -           |        |            |            |                                       |

### (4)取り消しするお取引の内容が表示されます。

| <ul> <li>         ・          ・          ・</li></ul>                                                                            | cyb 🔎 - 🔒 IBM Ja C 🧖                                         | ようこそくあわぎん<br>∖\レプ( <u>H</u> )             | >1 ×                        | -         | - □ ×<br>∩ ☆ ፡፡ |  |  |  |
|----------------------------------------------------------------------------------------------------|--------------------------------------------------------------|-------------------------------------------|-----------------------------|-----------|-----------------|--|--|--|
| <b>↑ ホーム</b>                                                                                                    | 残高照会 振》<br>(金明細照会 料:                                         | 「願会 振込・振替 定期・財形預金 投資信託 明細照会 料金払込 外貨預金 ローン |                             |           |                 |  |  |  |
| 投資信託 (取消)<br>ご依頼のお取消内容をご確認                                                                                                    | 未読メッセージ<br><u>・15知らせ(未読明4)</u><br>・15取引内密(未読明4)              |                                           |                             |           |                 |  |  |  |
| 受付日時                                                                                                    | 2014年12月04日 10時4                                             | 8分                                        |                             |           | ai-mo通帳(ネット通帳)  |  |  |  |
| お取引                                                                                                    | 解約                                                           |                                           |                             |           |                 |  |  |  |
| ファンド名                                                                                                    | 世界三資産バランスファンド<br><愛称:セッション>(一般:                              | (毎月分配型)<br>コース)                           |                             |           | 電子交付サービス        |  |  |  |
| 指定方法                                                                                                    | 金額指定                                                         | 金額                                        | 10,                         | ,000円     | 各種変更·申込         |  |  |  |
| 約定予定日                                                                                                    | 2014年12月05日                                                  | 入金·引                                      | 格予定日 202                    | 14年12月10日 |                 |  |  |  |
| 口座番号                                                                                                    | 投資信託取引の指定預金                                                  | □座                                        |                             |           | メッセージ           |  |  |  |
| 預り指定区分                                                                                                    | 特定預り                                                         |                                           |                             |           |                 |  |  |  |
| <ul> <li>・ 全部解約(買取)の場合、</li> <li>・ 口座番号(は以下の口座を<br/>購入の場合 お引<br/>解約(買取)の場合:こり</li> <li>・ パスワード入力<br/>確認パスワードを入力してくり</li> </ul> |                                                              |                                           |                             |           |                 |  |  |  |
| ・ご利用カードの「確語<br>・確認バスワードを一<br>・確認バスワードの詩                                                                                        | マバスワード」を参照して、指定さ<br>定回数間違えると、バスワードが<br>細は <u>こちら</u> をご覧ください | れた番号の数字(<br>利用できなくなる                      | 2箇所)を順番に入力してくた<br>のでご注意ください | iðl i     |                 |  |  |  |

ご確認後、確認パスワードを入力してください。

### 5. 照会

### (1)状況照会

### ①サービス欄の『状況照会』をクリックしますと、サービス選択画面が表示されます。

| And Personnel and |                                              |                             |                        |                   |            |
|-------------------|----------------------------------------------|-----------------------------|------------------------|-------------------|------------|
| + + A ttps:/      | //test3.ib.cyb 🔎 🗕 IBM Ja                    | a 0 <i> ( )</i> ようこそくあわき    | <sup>2</sup> ん>イ ×     |                   | ☆ ☆ 第      |
| ファイル(E) 編集(E      | <u>E)</u> 表示( <u>V</u> ) お気に入り( <u>A</u> ) ッ | /ール(I) ヘルプ( <u>H</u> )      |                        |                   |            |
|                   |                                              |                             |                        |                   | ^          |
| 8                 | -00 あわぎん                                     | インターネットバ                    | ンキングのロロの日の             |                   |            |
|                   |                                              | 0901                        | Balade a Baradaka an G |                   |            |
|                   | 建숭명소                                         |                             |                        | 机次后针              |            |
| 💧 ホーム             | 大 同 思 云                                      | <u> </u>                    | 正册 别形供玉                | 投資に記              |            |
|                   | 八山並列和黒玄                                      | M JE IAL                    | 7月八亚                   |                   |            |
|                   |                                              |                             |                        | <b>状</b> 況照       | 会をするサービスを選 |
| 投資信託(初            | 犬況照会)                                        |                             |                        |                   | ं ते.      |
| ござだりの せっぱっさ       |                                              |                             |                        |                   |            |
| こ布望のサービスや         | り答を選択してくたさい。                                 |                             |                        |                   |            |
|                   | 投資化                                          | THE                         |                        |                   | 電子交付サービス   |
| 投資信託の購入・          | ・解約・買取申込のご依頼結果、                              | 受付状況、お取消状況を                 | ご照会いただけます。             | 状况照会 4            |            |
|                   | 机信建立                                         | H. ピコ                       |                        |                   | 各種変更・申込    |
| <投信積立サート          | 技活権型<br>ビマンの新祖由込・変更・中止E                      | <b>リーヒス</b><br>由込のご依頼結果 受付状 | 湿 お取消状況をご昭             |                   |            |
| 会いただけます。          |                                              |                             |                        | 状况照会              | メッセージ      |
|                   |                                              |                             |                        |                   |            |
| 投資1話もメニュー         | -^                                           |                             |                        |                   | ヘルプ        |
|                   |                                              |                             |                        |                   |            |
|                   |                                              |                             |                        |                   | 印刷         |
|                   |                                              |                             |                        |                   |            |
|                   |                                              |                             |                        |                   |            |
| 口应桂却              | 1三、1 - 1三夫夫                                  | 中期 日式 西人                    | +ル25/==1               | п. <sup>с</sup> и | 々孫亦五•申、    |

### ②状況を確認したい取引を選択します。

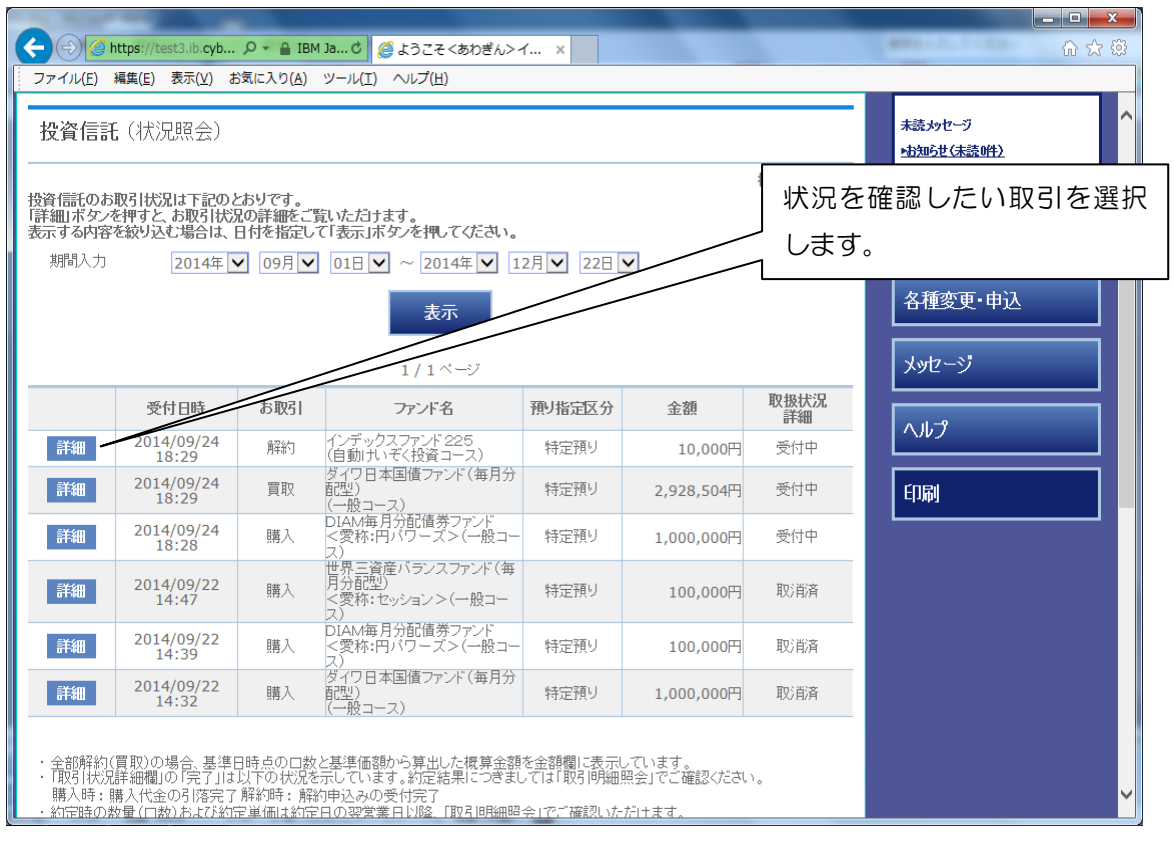

### (2)残高照会

サービス欄の『残高照会』をクリックしますと、お客さまが現在保有されている投資 信託の残高および損益が照会できます。

| the second second                                                        |                                             |                |                       |                      |                                    |               |                | 2   |
|--------------------------------------------------------------------------|---------------------------------------------|----------------|-----------------------|----------------------|------------------------------------|---------------|----------------|-----|
| 🔶 🔿 🧭 https://te                                                         | st3.ib. <b>cyb 🎗 🗸</b>                      | 🔒 IBM Ja C 🥖 🥖 | ようこそくあわぎん             | v>1 ×                |                                    |               | ☆ ☆            | £ĝ3 |
| ファイル( <u>E</u> ) 編集( <u>E</u> )                                          |                                             |                |                       |                      |                                    |               |                |     |
| 投資信託(残高                                                                  | 未読メッセージ<br><u>*お知らせ(未読0件)</u><br>は知らは(未読0件) | ^              |                       |                      |                                    |               |                |     |
| 特定口座開設状況:開設                                                              | 設されています。(源                                  | 泉徴収あり)         |                       |                      |                                    |               |                |     |
| NISA口座開設状況:開<br>NISA利用可能額(適用                                             | 記されています。<br>月年 2014年、適用君                    | 建日 01月14日):    | 1,000,000円            |                      |                                    |               | ai-mo通帳(ネット通帳) |     |
| NISA利用可能額(週月                                                             | 7年 2015年、週用左                                | 8準日 01月14日):   | 1,000,000円            |                      |                                    |               | 電子交付サービス       |     |
| - 特定預り残高(解                                                               | 说)                                          |                |                       |                      | 残高基準                               | 日 2015年01月14日 |                |     |
| ファンド名                                                                    | 残高(口数)                                      | 基準価額           | 個別元本取得単価              | 評価額                  | 備考                                 | 投信積立サービス      | 各種変更・申込        |     |
| 世界三資産バランス<br>ファンド(毎月分配型)<br><変称:セッション><br>(一般コース)                        | 55,223ロ                                     | <b>8</b> ,631円 | 9,165.00円<br>9,324円   | 47,663円<br>-3,827円   | 基準価額は1万<br>口当り<br>信託財産留保額<br>0.15% | -             | メッセージ          |     |
| コインの未来(毎月分<br>配型)<br>(一般コース)                                             | 71,973ロ                                     | 11,366円        | 9,838.96円<br>10,009円  | 81,805円<br>9,767円    | 基準価額は1万<br>口当り                     | -             | ヘルプ            |     |
| 野村高金利国際機関<br>債投信(毎月分配型)<br><愛称:グローバルア<br>シスト>(一般コース)                     | 50,765□                                     | 10,668円        | 9,181.01円<br>9,340円   | 54,156円<br>6,742円    | 基準価額は1万<br>ロ当り                     | -             | 印刷             |     |
| 野村インデックスファン<br>ド・新興国債券<br><愛称:Funds-i 新<br>興国債券>(自動力い<br>ぞく投資コース)        | 102,965□                                    | 10,230円        | 8,718.03円<br>8,794円   | 105,333円<br>14,786円  | 基準価額は1万<br>ロ当り<br>信託財産留保額<br>0.3%  | 契約なし          |                |     |
| 野村インデックスファン<br>ド・外国債券<br><愛称:Funds-i 外<br>国債券>(自動けいぞ<br>く投資コース)          | 154,323ロ                                    | 10,241円        | 12,755.97円<br>12,865円 | 158,042円<br>-40,494円 | 基準価額は1万<br>ロ当り                     | 契約なし          |                |     |
| 野村インデックスファン<br>ド・J - REIT<br><愛称:Funds - i J<br>- REIT>(自動けいぞ<br>く投資コース) | 97,894ロ                                     | 10,588円        | 9,130.96円<br>9,210円   | 103,650円<br>13,490円  | 基準価額は1万<br>ロ当り<br>信託財産留保額<br>0.3%  | 契約なし          |                |     |
| インデックスファンド                                                               |                                             |                |                       |                      |                                    |               |                |     |

#### (3)取引明細照会

サービス欄の『取引明細照会』をクリックしますと、お客さまの投資信託のお取引明 細が照会できます。

| -                     |                                             |                                           |                                 |            |                    |              |              |                | ×   |
|-----------------------|---------------------------------------------|-------------------------------------------|---------------------------------|------------|--------------------|--------------|--------------|----------------|-----|
|                       | tps://test3.ib.cyb                          |                                           | (◯ ようこそ <あ                      | わぎん>イ ×    |                    |              |              | <u>ሰ ድ</u>     | 7 🔅 |
| ファイル(E) 編             | i集( <u>E)</u> 表示(⊻)                         | お気に入り( <u>A</u> ) ツール(I                   | .) ヘルプ( <u>H</u> )              |            |                    |              |              |                | _   |
| 投資信託                  | (取引明細期                                      | 召会)                                       |                                 |            |                    |              |              | 未読メッセージ        | ^   |
|                       | (100) 1001000                               | <u>・お知らせ(未読0件)</u>                        |                                 |            |                    |              |              |                |     |
| to The El Le Blanck A | and the second states and                   | t it it is a to Bad in Bar                |                                 | n det a    |                    | 取引明細         | 照会▶詳細        | ▶市取引内容(未読0件)   |     |
| お取り明細を全<br>投資信託のご購    | く表示できない<br>戦入・ご解約・再招<br>会につまり提合け            | ため、直近のお取り明細<br>と資等の取引明細は下記<br>コーンにたお空い「まコ | を50仟表示し(<br>のとおりです。<br>ニギケ た畑 マ | います。(mc:0  | 904-12773)         |              |              | ai-mo诵帳(ネット诵帳) |     |
| ないのわせる                |                                             | () / / / / / / / / / / / / / / / / / / /  | JN X 7/2190 (                   | . \/LC% 10 |                    |              |              |                |     |
| 27211BLE              | (主ノアン                                       | /٢/                                       |                                 | •          |                    |              |              | 電子交付サービス       |     |
|                       |                                             |                                           | 表示                              |            |                    |              |              |                | i   |
|                       |                                             |                                           |                                 |            |                    |              |              | ▲ 各種変更• 甲込     |     |
|                       |                                             |                                           |                                 |            | ł                  | 基準日 2015年    | 01月14日       | ala ba N       | 1   |
|                       | (1 <del></del>                              |                                           | 1/3~                            | 7          |                    |              | 沢八           | メッセーン          |     |
|                       | 約定日<br>受渡日<br>取引                            | ファンド名                                     | 数量<br>(口数)                      | 約定単価       | 金額<br>(申込手数料)      | 取得単価<br>譲渡損益 | 预区分          | ヘルプ            | 1   |
| 詳細                    | 2014/12/29<br>2015/01/07<br>支払公配全(配         | ニッセイ豪州ハイ・イン<br>カム株式ファンド(毎月                | -                               | -          | 56,425円            |              | 特定           |                |     |
|                       | 当受入)                                        | 決算型)                                      |                                 |            |                    |              |              | 印刷             |     |
| 詳細                    | 2015/01/09<br>支払分配金(配<br>当受入)               | 新光US-REITオーブ<br>ン(毎月分配型)                  | -                               | -          | 92,581円            |              | 特定           |                |     |
| 詳細                    | 2015/01/05<br>2015/01/09                    | コーポレート・ポンド・イ                              |                                 | _          | 3 358円             |              | 特定           |                |     |
|                       | 又仏分配玉(配)<br>当受入)                            | ンガム(為替ヘッシ型)                               |                                 |            | 5,550 1            |              | 1.1.74       |                |     |
| 詳細                    | 2015/01/05<br>2015/01/09<br>支払分配金(配<br>当受入) | コーポレート・ボンド・イ<br>ンカム(為替ノーヘッジ<br>型)         | -                               | -          | 8,544円             |              | 特定           |                |     |
| 詳細                    | 2015/01/06<br>2015/01/07<br>購入              | ノムラ・ジャバン・オープ<br>ン                         | 106,762□                        | 9,130円     | 100,000円<br>2,526円 |              | 特定           |                |     |
| =¥-6m                 | 2015/01/06                                  | トビックス・インデック                               |                                 | 10.500     | 100.000円           |              | - <u>4</u> + |                |     |

【ご留意事項】

- 1. 本ガイドは、インターネットバンキングによる投資信託の購入および解約、投信積 立サービスの申込み等の操作手順を簡単に示したものです。
- 2. 本ガイドは平成27年1月現在の内容です。今後、バージョンアップ等により実際の画面が変更される場合がありますので、ご了承ください。